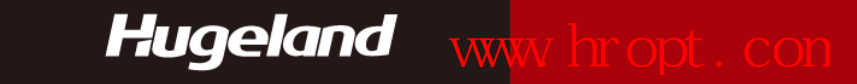

# CDS LTE 路测产品介绍

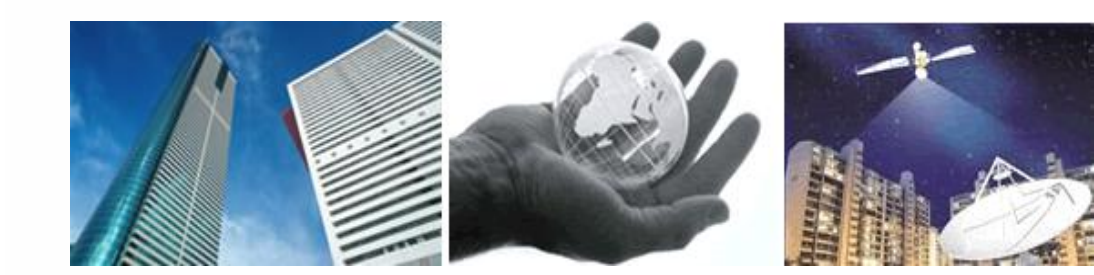

北京惠捷朗科技有限公司 2013年10月 通信人才网 www.iturhr.<sup>1</sup>com

## 移动通信的域 www.hropt.c公司介绍

- 北京惠捷朗科技有限公司,是在北京市海淀区注册的双软高科技公司。本公司自成立以 来,一直专注于无线网络优化、测试的产品和服务内容,超过八年的持续研发,多项功 能均为业内首创;2003年起至今,服务于各个运营商集团测试,力争将自己的产品做 到高、精、专
- 随着公司规模的提升和业务面的拓展,我们目前在北京、广州均设有研发技术中心;在 广州、沈阳、郑州等几大枢纽城市也设有办事处,服务的客户涵盖了全国31个省市的地 市公司、大型设备供应商、以及大量的优化测试服务公司

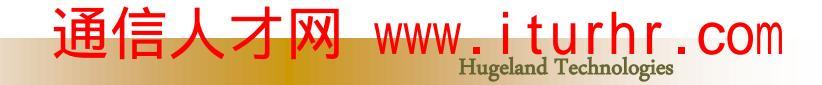

## 移动通信领域 www.hropt.GDS介绍

 CDS(Cellular Drive test System),是北京惠捷朗科技有限公司开发的无线网络优 化路测工具

■ 参与了国内三大运营商的规范制定及相关测试,满足规范要求。

CDS可满足网络规划、网络建设、开通验收、维护优化等各阶段对空中接口的测试需求

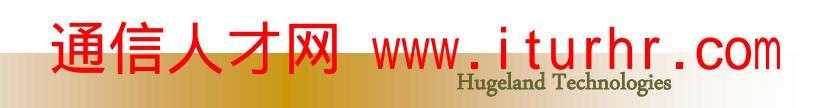

## 移动通信领域 www.hropt. GDS介绍

- 可全面支持2G-4G各种无线网络制式:GSM/GPRS/EDGE、CDMA 1x/EVDO、 WCDMA、TD-SCDMA、TDD-LTE、FDD-LTE、WIFI
- 支持3GPP R10协议版本

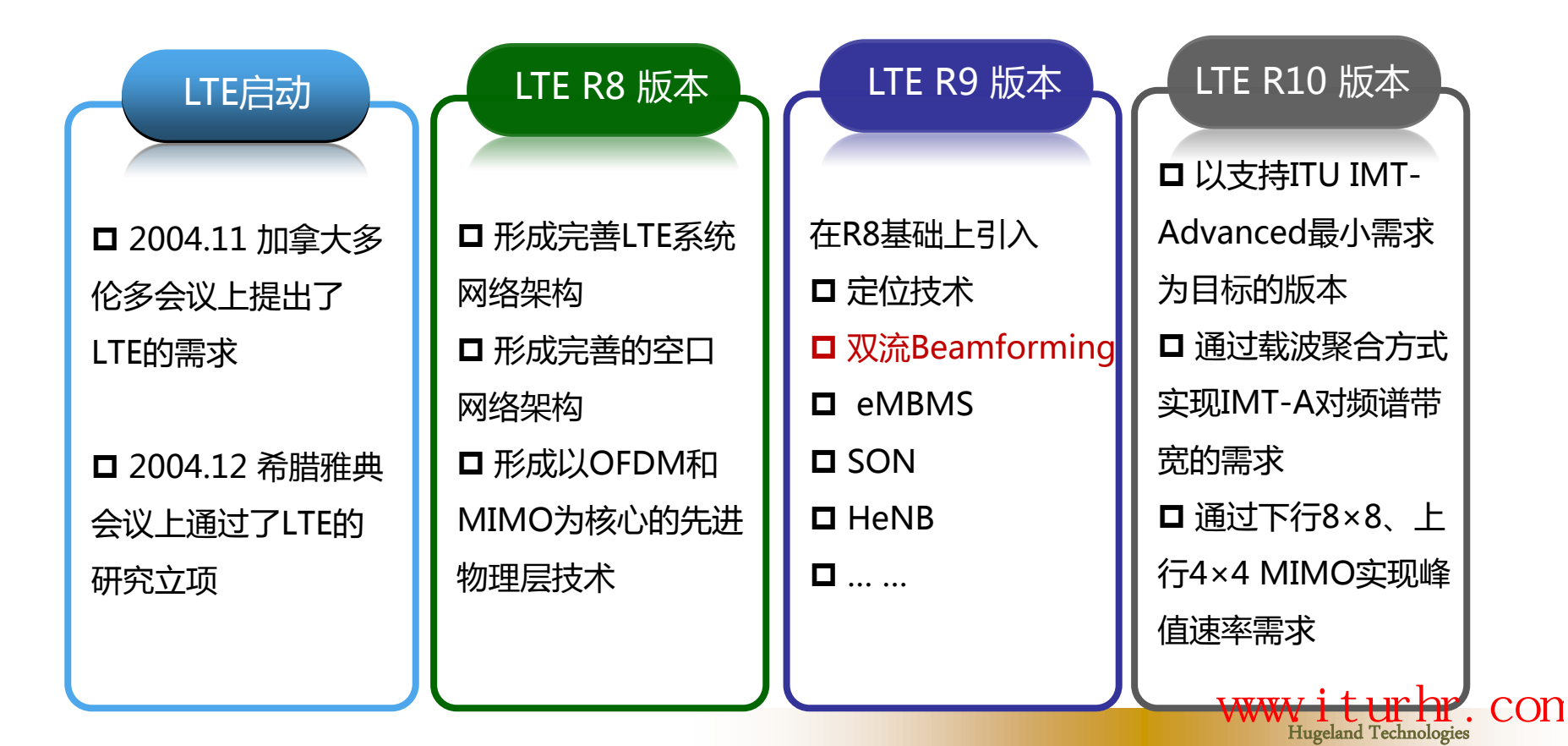

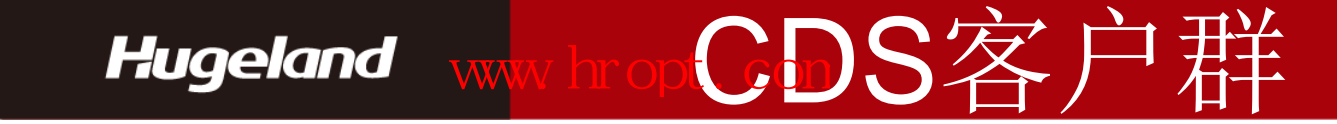

运营商客户:国内三大运营商的集团公司、研究院所、已建设LTE网络的省市公司,都 使用CDS产品进行LTE测试。

■ 系统厂家:诺西、爱立信、阿朗、中兴、华为、大唐等

▶ 客户覆盖率第一,市场占有率第一

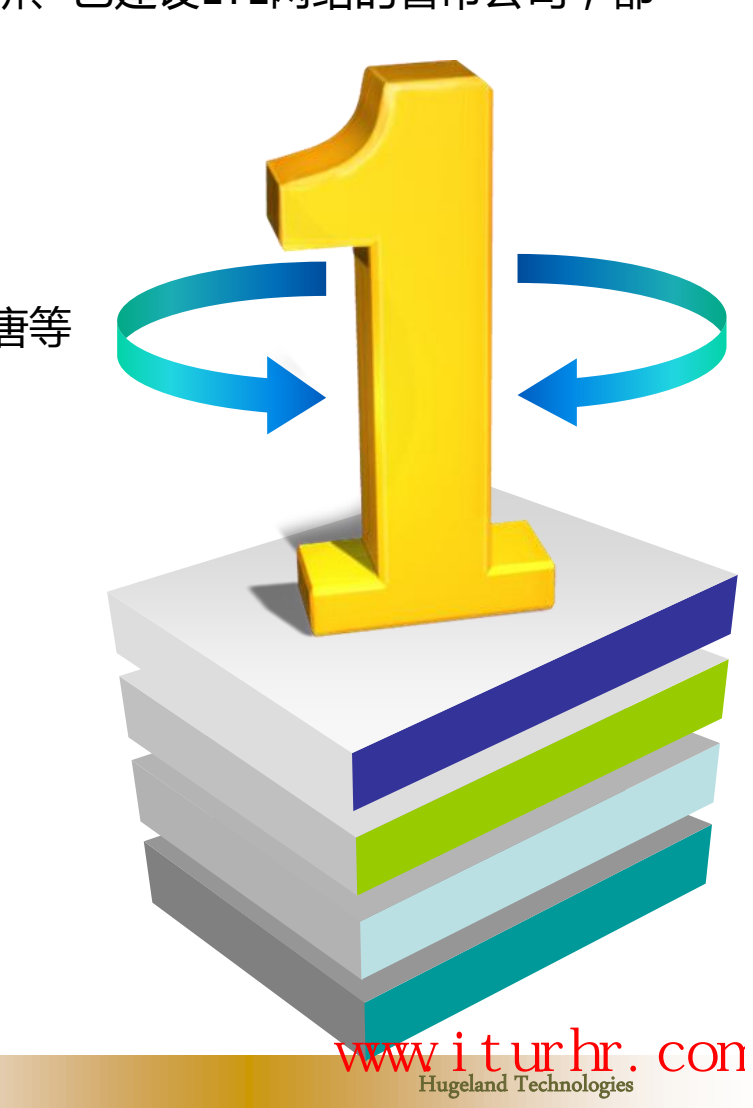

## 移动通信领域 www.hropt. GDS功能

- 支持IRAT系统间互操作功能。支持多种制式的系统间重选,重定向,切换等测试功能
- 支持CSFB(CircuitSwitchedFallback)功能。支持话音回落到3G、2G网络的测试功能
- 支持海思、高通、创意、中星微、联芯等芯片的终端产品。
- 支持多终端测试。同时连接多部终端进行并行测试

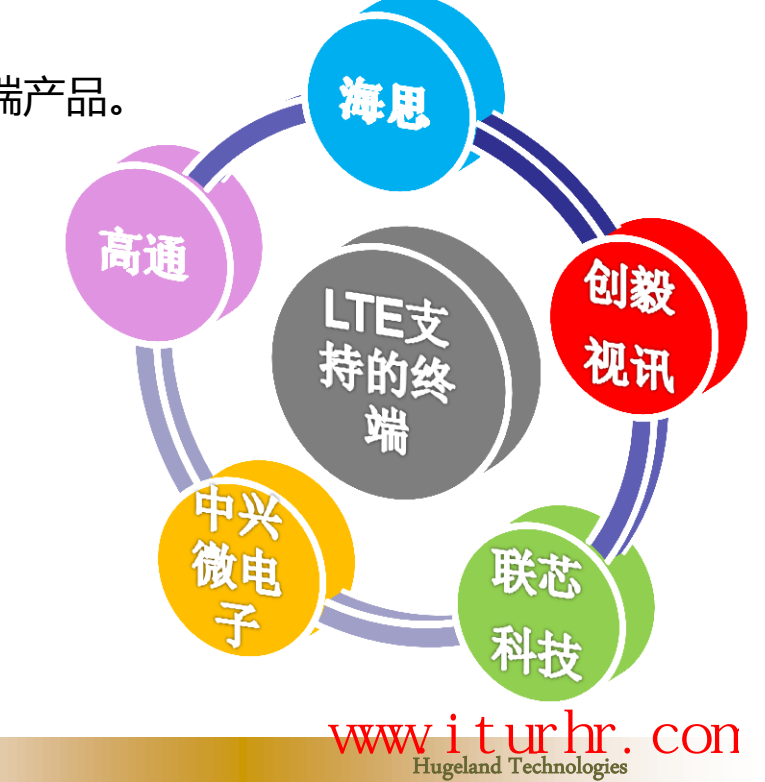

### 移动通信领域 www.hropt. GDS特点

- CDS软件前、后台程序合一,由license控制软件可实现的功能(支持的前后台功能、 制式、业务类型等)
- 软件工作效率高
  - 安装程序小(15M左右),方便升级与维护
  - 主程序CPU占有率低,稳定可靠
  - 日志存储效率高/导入效率高
  - 软件处理数据效率高

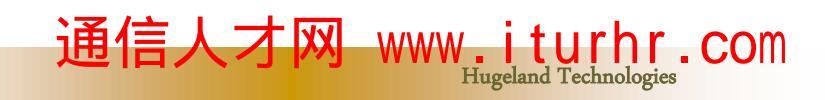

## 移动通信领域 www.hropt. GDS特点

#### ■ 软件友好性强

- ▶ 设备端口自动识别
- ▶ 视图布局灵活
- 模板化程度

#### ■ 自定义功能

■ 显示

#### ■ 事件

- 过滤器
- 模板

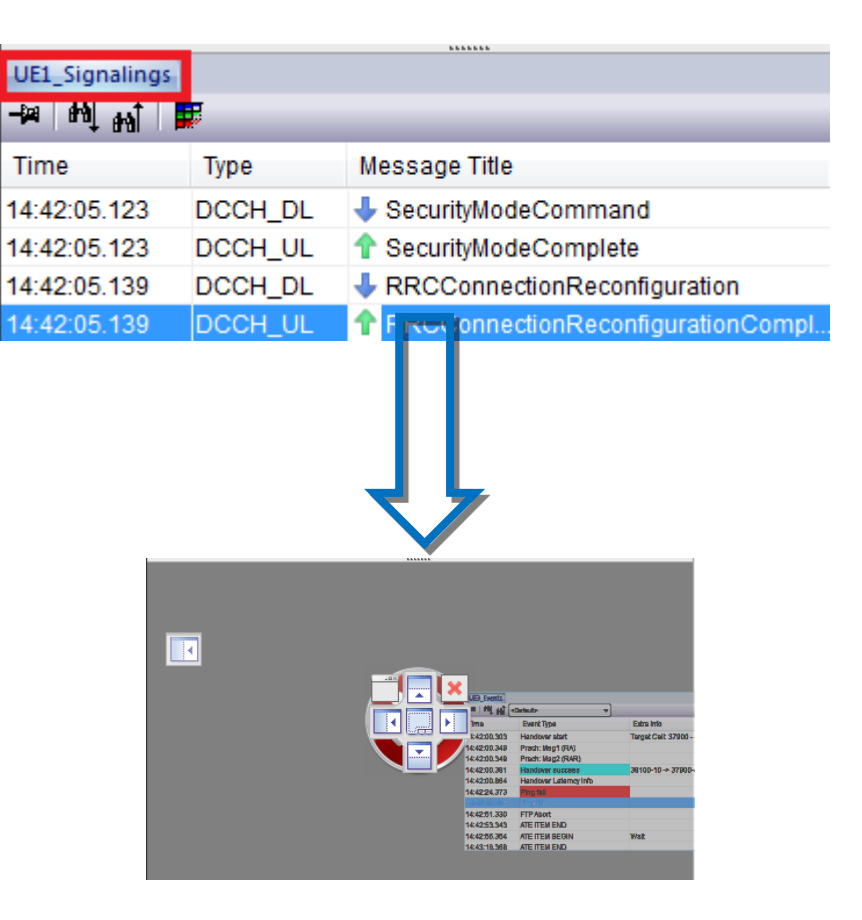

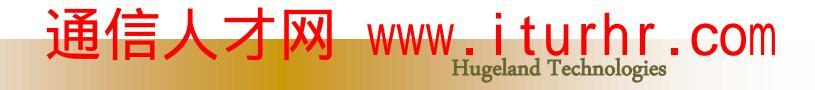

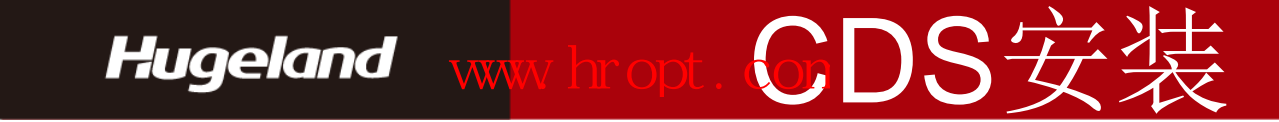

#### CDS安装

- 安装CDS主程序。安装提示步骤执行完成安装即可
- 安装补丁程序。若系统提示已安装,可以忽略此步骤

| 名称                 | 修改日期            | 类型              | 大小        |
|--------------------|-----------------|-----------------|-----------|
| CDS Setup.exe      | 2012/5/9 17:28  | 应用程序            | 15,087 KB |
| 🛃 msxmlchs.msi     | 2011/5/11 13:49 | Windows Install | 5,155 KB  |
| 🚭 vcredist_x86.exe | 2011/6/14 17:22 | 应用程序            | 4,031 KB  |

#### CDS运行

- 将CDS加密狗连接到电脑上
- 双击CDS.exe图标
- Win7操作系统选择以管理员身份运行

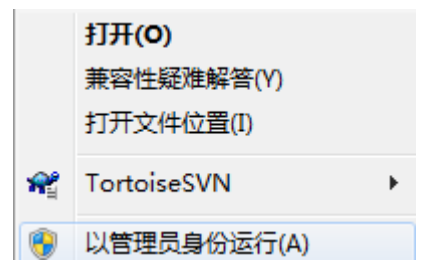

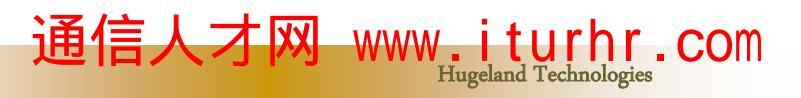

### 移动通信论域 www.hropt. GDS界面

CDS用户界面可以分为操作界面和视图界面两个部分:

- 操作界面:图中蓝色部分,包括标题栏,工具栏,导航栏以及资源管理器,大部分的CDS配置和控制操作从此部分发起
- 视图界面: 图中红色部分, CDS测试数据展示窗口, 为用户提供了灵活直观的数据显示

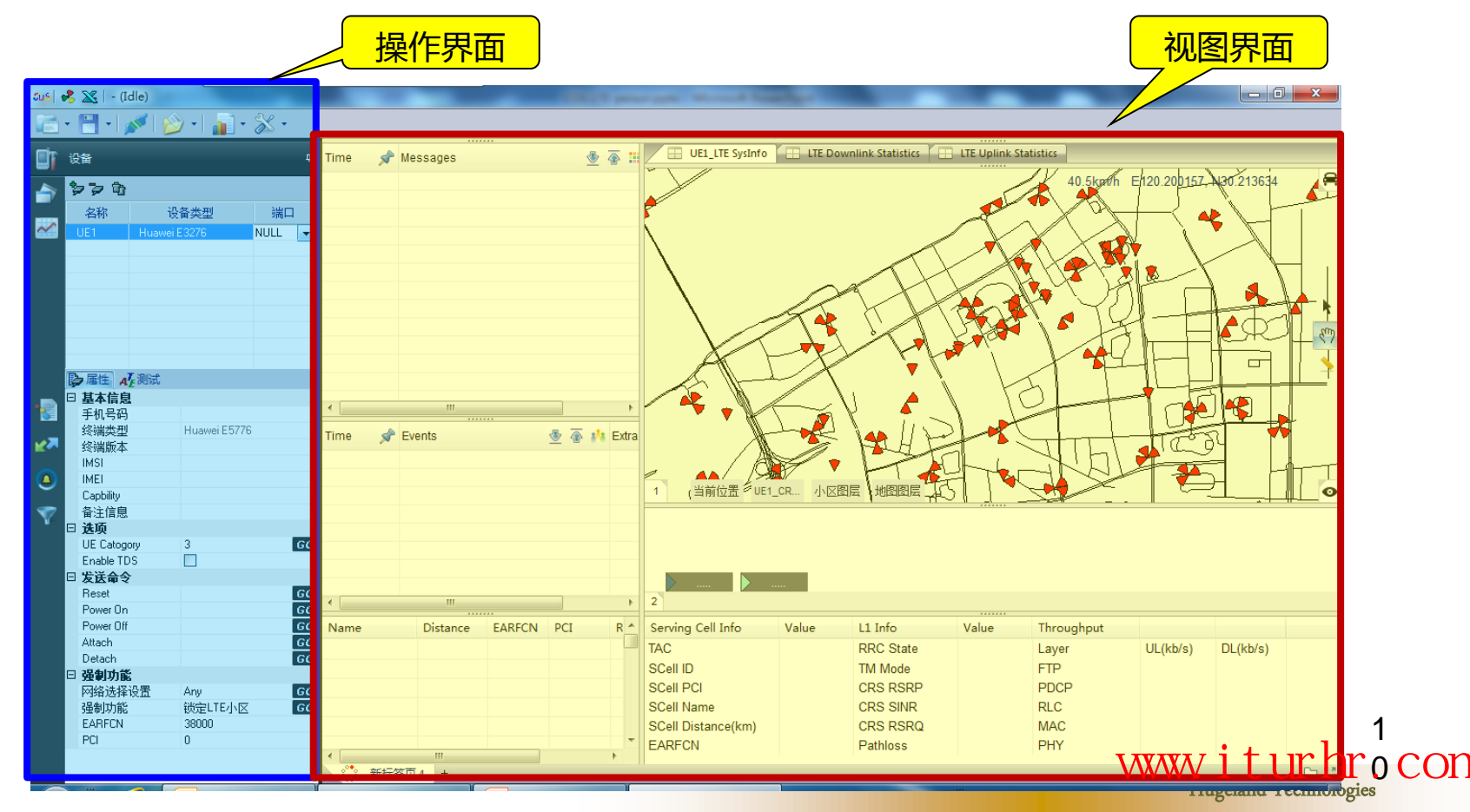

## 彩旗的 www.GDS界面-标题栏

💵 📌 🔀 🛛 - (Recording) test.log

#### CDS标题栏从左到右依次包括以下内容:

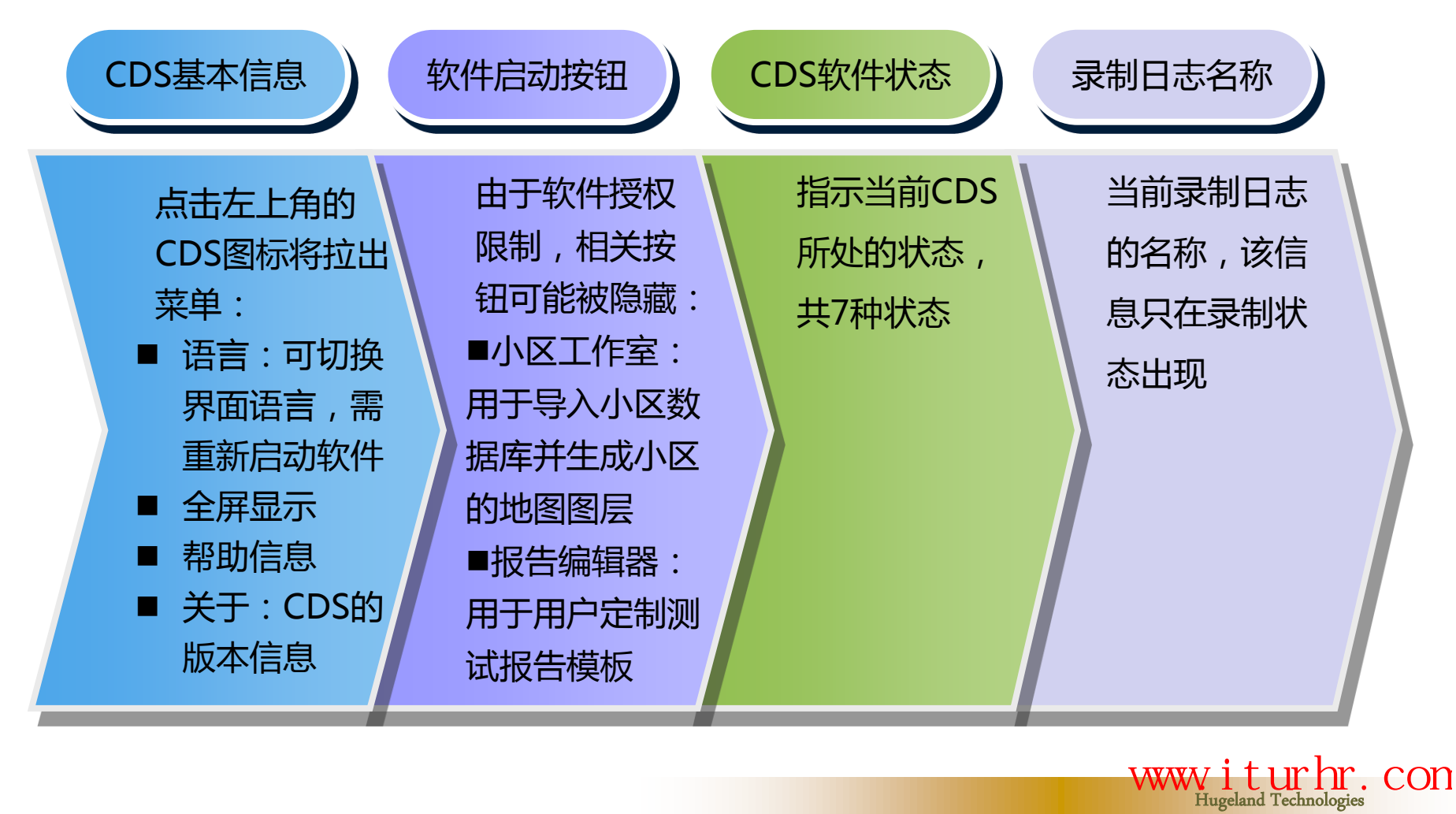

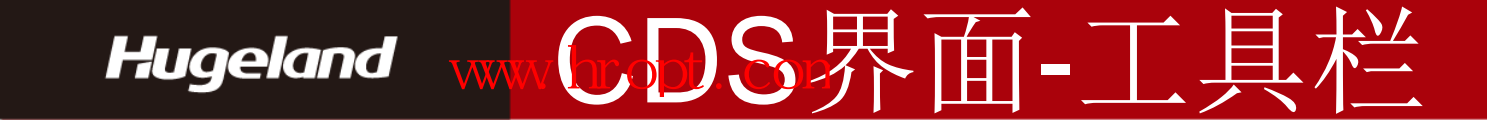

工具栏根据软件的工作状态,在两种模式下(数据采集、数据分析、空闲)切换, 提供当前状态所能执行的操作

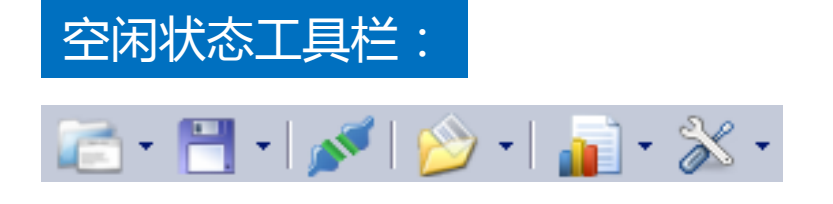

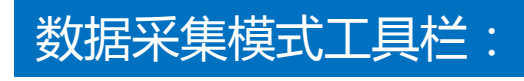

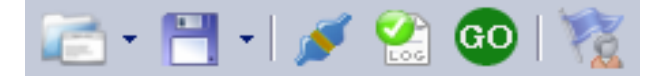

#### 数据分析模式工具栏:

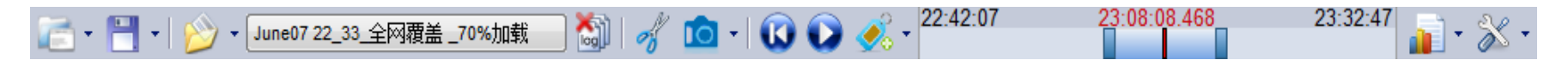

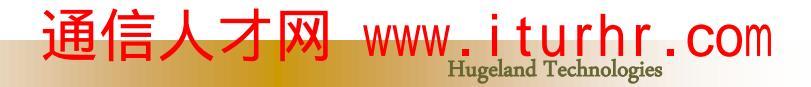

## 移动的 www.GDS界面-导航栏

|                 | 功能描述                                              | 工作模式                  |
|-----------------|---------------------------------------------------|-----------------------|
|                 | 设备管理器。用于添加、删除测试设备;查看设备属性<br>;发送测试命令、执行ATE自动测试计划等  | 空闲态、数据采集模式            |
|                 | 视图管理器。管理器分类列出了测试用的视图窗口,并<br>内置了不同风格的视图页,可由用户自定义引用 | 空闲态、数据采集模式<br>、数据分析模式 |
| ~               | 分析模块管理器。列出了不同功能的数据分析模块,可<br>自定义使用                 | 数据分析模式                |
| -               | IE管理器。分类列出了软件支持的测试数据条目。用户<br>可使用任一条目、进行显示风格设置等    | 空闲态、数据采集模式<br>、数据分析模式 |
| K <sup>31</sup> | 信令管理器。分类列出了空中接口和非接入层的信令。<br>用户可自定义使用              | 数据分析模式                |
| ٩               | 事件管理器。分类列出了内置事件和用户自定义事件。<br>可自定义设置事件图标、色条、声音      | 空闲态、数据采集模式<br>、数据分析模式 |
| 7               | 过滤器管理器。通过自定义逻辑表达式,对测试数据进行筛选过滤                     | 空闲态、数据采集模式<br>、数据分析模式 |
|                 | 通信人才                                              | WWW.Iturhr.CO         |

#### 移动通信论坛 www.hropt.com

### 工具按钮说明

| 图标       | 功能描述                                          | 工作模式                  |
|----------|-----------------------------------------------|-----------------------|
| ,        | 新建、打开工作区或打开最近使用工作区<br>但在数据采集模式下连接设备后此按钮不能使用   | 空闲态、数据采集模式<br>、数据分析模式 |
| -        | 保存或另存当前的工作区                                   | 空闲态、数据采集模式<br>、数据分析模式 |
| 1        | 点击此按钮CDS将根据工作区中的硬件配置尝试连接实际设备,连接成功后,软件进入数据采集模式 | 空闲态                   |
| 1        | 打开一个或多个日志进行回放,软件进入数据分析模式                      | 空闲态                   |
| <u> </u> | 生成Excel或Word格式的报告                             | 空闲态、数据分析模式            |
| 2 -      | 提供小区数据库管理、日志导出、软件设置等功能                        | 空闲态、数据分析模式            |
| ø        | 点击此按钮CDS将断开与设备的连接返回"空闲"状态                     | 数据采集模式                |
| <b>2</b> | 连接设备后点击此按钮选择日志名称后进入"录制"状态,开始将测试数据录制到指定的文件中    | 数据采集模式                |
| GO 💷     | 启动/停止执行所有设备上配置的自动测试脚本                         | 数据采集模式                |
| 按钮图标     | 右侧如果有箭头意味可拉出菜单                                |                       |
|          | 通信人名                                          | Hugeland Technologies |

## 工具按钮说明

| 图标                       | 功能描述                                                         | 工作模式          |
|--------------------------|--------------------------------------------------------------|---------------|
| <b>P</b>                 | 点击此按钮弹出对话框,用户可输入注释信息,选择确<br>定后在日志中将插入标签事件                    | 数据采集模式        |
| September25 11_<br>志,用户可 | .º4_run2(U ① ❷ 所有打开的日志将加入此下拉列表中,显示<br>J在列表中选择日志切换回放          | 的名称为当前回放的日    |
| 0                        | 显示当前日志的时间、测试距离、配置设备等信息                                       | 数据分析模式        |
| 8                        | 关闭当前回放日志                                                     | 数据分析模式        |
|                          | 关闭已打开的所有日志,软件回到"空闲"状态                                        | 数据分析模式        |
| -                        | 点击此按钮可以选择日志中的一段数据另存为新的日志                                     | 数据分析模式        |
| <b>1</b>                 | 包括截取指定窗口或指定区域的图像功能                                           | 数据分析模式        |
|                          | 将当前日志的回放位置重置到新打开状态                                           | 数据分析模式        |
|                          | 选择此按钮软件进入动态回放模式,图标变为 🕕,再<br>次点击则暂停回放。回放中使用"+"、"-"可调节<br>回放速度 | 数据分析模式        |
| <b>2</b>                 | 点击此按钮为日志添加书签 , 有书签后图标变为 <u> </u> 。<br>用户可通过书签快速切换回放位置        | 数据分析模式        |
| 按钮图标                     | 右侧如果有箭头意味可拉出菜单                                               | 15            |
|                          | 通信人才                                                         | WWW.iturhr.CO |

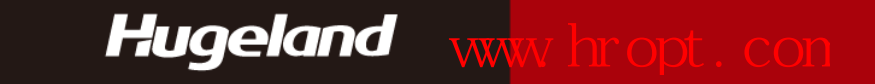

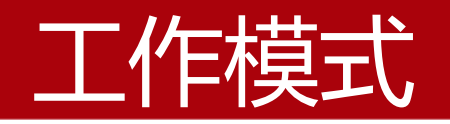

- CDS软件集成了路测需要的前、后台所有功能,主要工作于两种模式:
  - 数据采集模式
  - 数据分析模式

注意

事项

▶ 两种工作模式之间需要通过"空闲"状态进行过渡

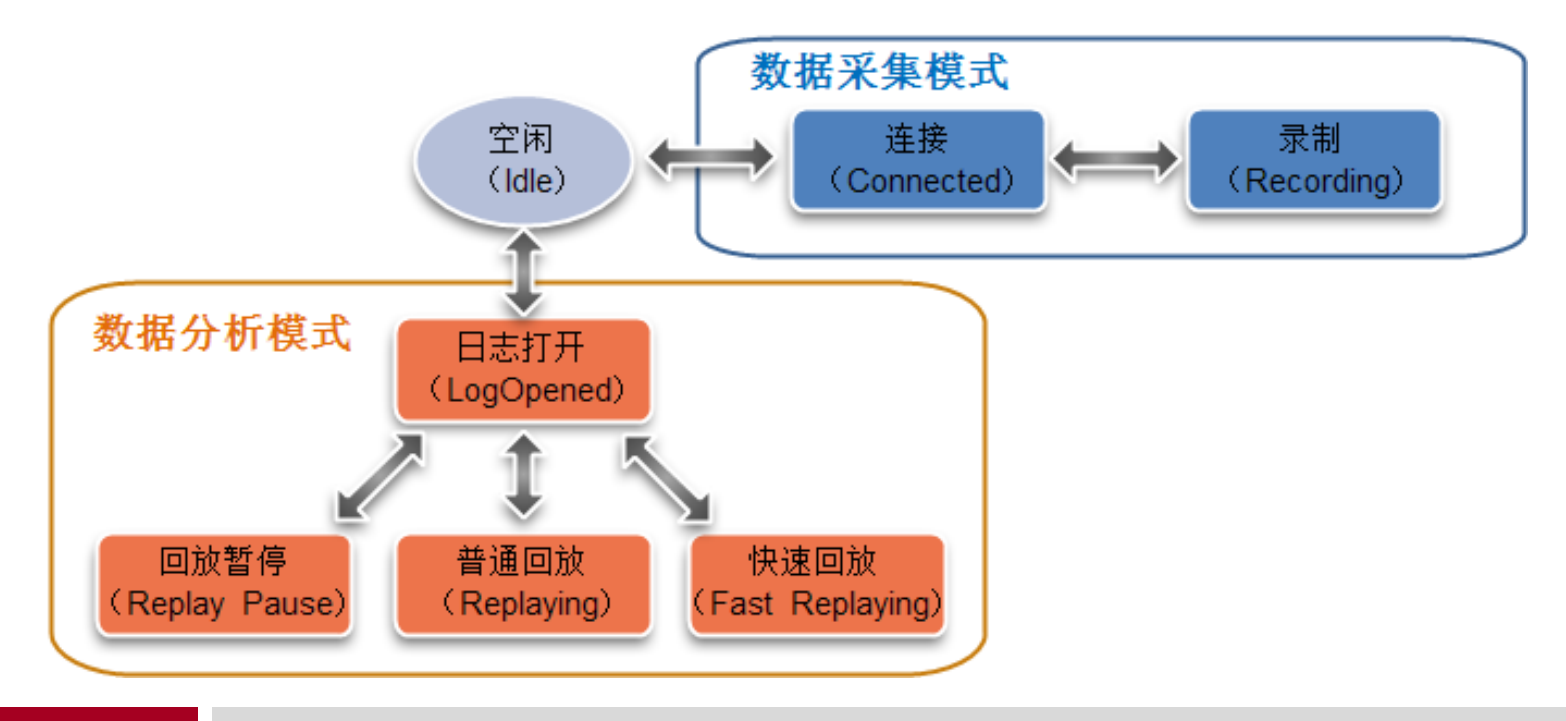

■ 连接设备采集数据前必须先关闭已打开的日志文件

打开日志文件进行回放或分析前必须先断开与实际设备的连接

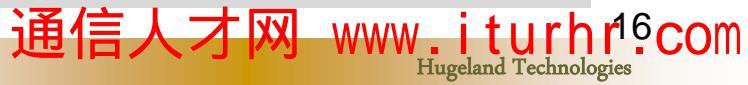

#### 移动通信论坛 www.hropt.com

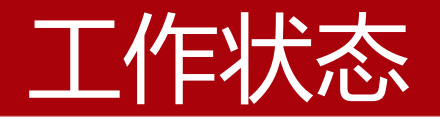

Idle (空闲) 状态: 当测试软件启动,但没有与测试设备进行通讯,也没有打开日志文件时处于的Idle状态

Connected(连接)状态:此状态软件采集设备上报的数据并通过测试视图实时显示, 但测试数据不会记录到日志文件中

Recording(录制)状态:此状态与Connected状态的区别在于采集的数据同时会被记录到指定的日志文件中

LogOpened(日志打开)状态:当用户打开一个或多个测试日志,但没有对日志文件进行其他操作时,软件处于LogOpened状态

ReplayPause(回放暂停)状态:当用户打开测试日志文件后,且没有处于动态回放时则为此状态。此时所有视图的显示与回放进度区间指示保持同步

Replaying(普通回放)状态:当用户打开了日志文件后,点击"回放"按钮进入此 状态,此时软件动态显示采集的测试数据

FastReplaying(快速回放)状态:当用户打开了日志文件后,点击"快速回放"按钮 进入此状态。在此时数据将以数十倍于采集速度进行快速回 放。用户可以使用"+"和"-"按钮来调节回放的速度 通信人才网 www.iturhr!~

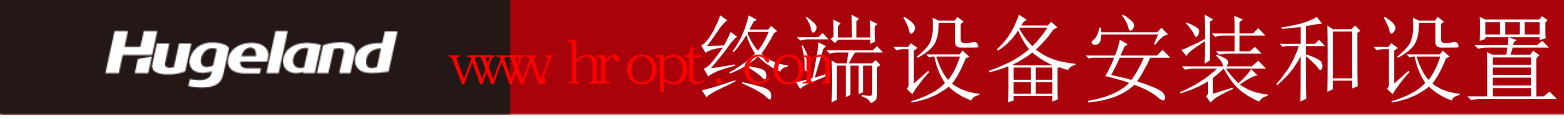

#### 终端驱动安装 辅助安装设置 ✓ 使用正确的设备驱动程序,完 ✓ Hisi终端需要配合Agent程序 成安装后,系统会自动识别出正 使用。使用时需安装与终端版本 确的端口号 匹配的Agent程序并启动,才可 连接终端 设备 223 名称 设备类型 名称 设备类型 端口 UF1 LTE Huawei UE Hisi Agent not run Huawei E3276 COM5 UE1 ✓ 连接高通终端时, 需要配置拨 号网络 已断开连接 gcom Qualcomm H... 择"使用此设备" WWW. I LUIII. 诵信人才网

18

COM

✓ 若未自动识别,则在添加设备 窗口,点击管理器按钮 💁,找到 对应的正确端口,点击右键并选

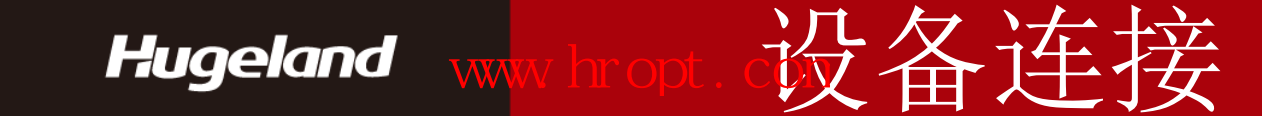

- 硬件连接操作按照以下步骤进行:
  - ▶ 点击工具栏连接按钮,软件会根据配置尝试连接指定设备。
  - 若硬件设备与CDS通信正常,则连接按钮变为连接状态,视图开始显示采集的数据
  - 如果有任何一个硬件设备与CDS未能正确通信则会弹出错误提示框。
  - 在软件与设备处于连接态时,点击连接按钮即可断开连接。当软件处于记录日志状态时,不可断开连接,该按钮灰显。

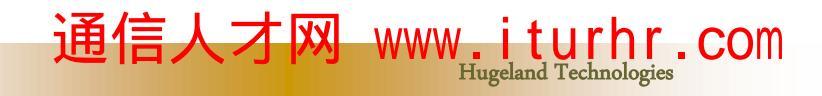

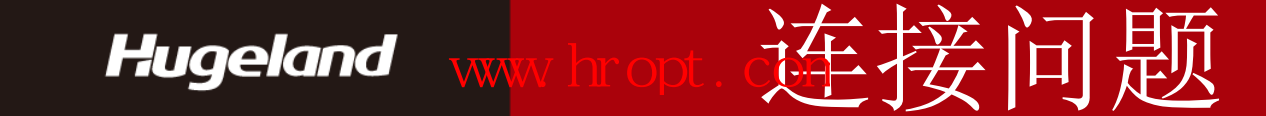

- 如果连接设备失败,常见的原因如下:
  - ▶ 设备未被系统正确识别(驱动、物理连接等原因)
  - 设备配置错误(设备的类型、端口等)
  - 有些硬件需要启动代理程序才可与CDS相连,代理程序问题
  - 操作系统的防火墙限制了通信
  - 设备故障

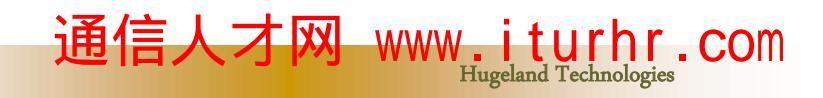

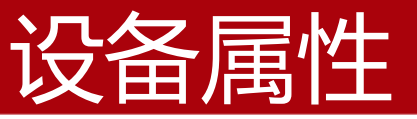

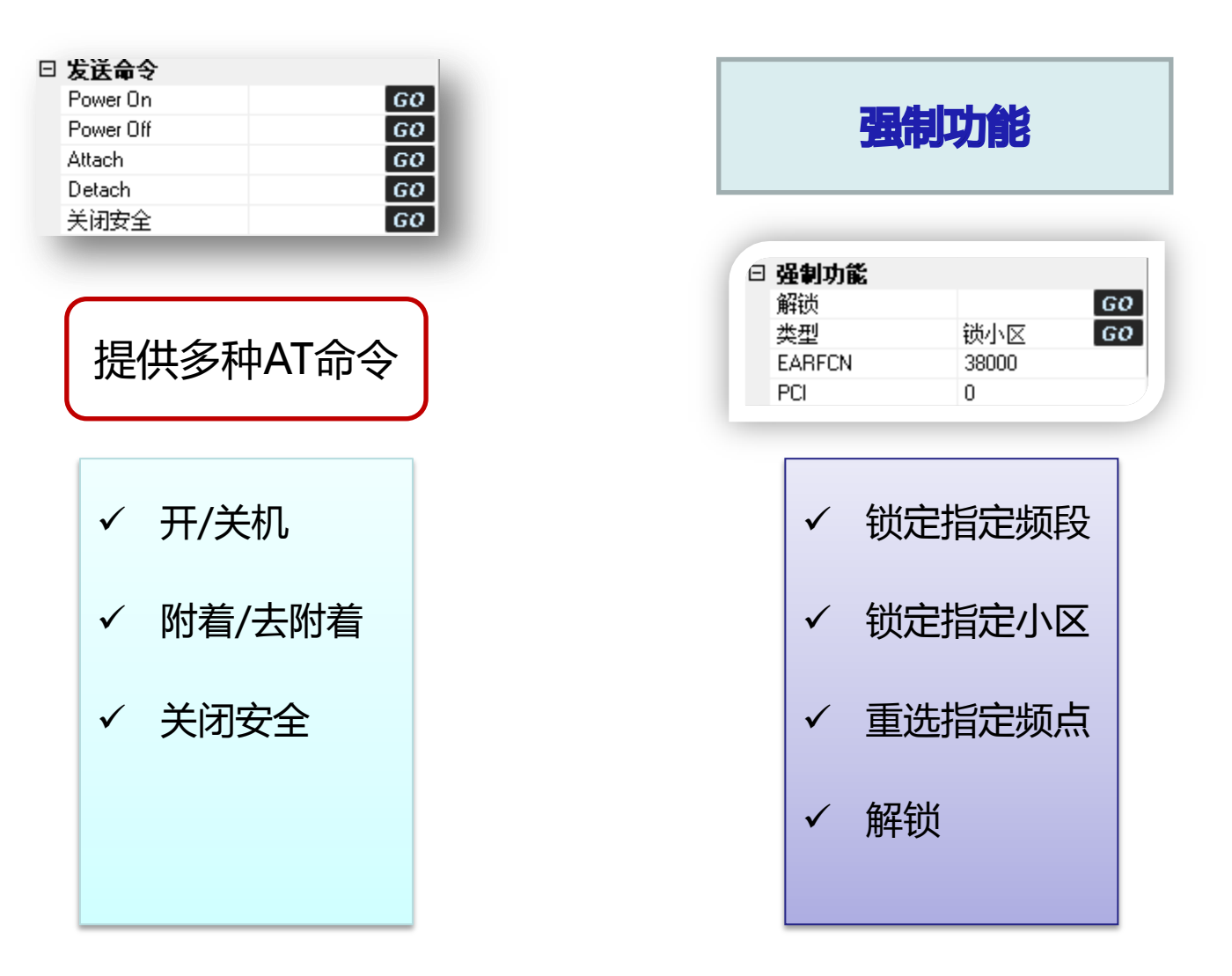

注:不同的类型终端,所支持的AT命令、强制功能选项可能会不同 21 通信人才网 WWW.iturhr.COM

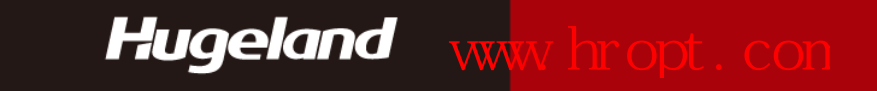

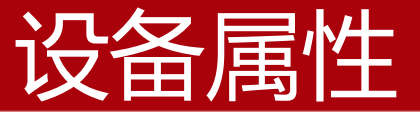

通信人才网 www.iturhr.com

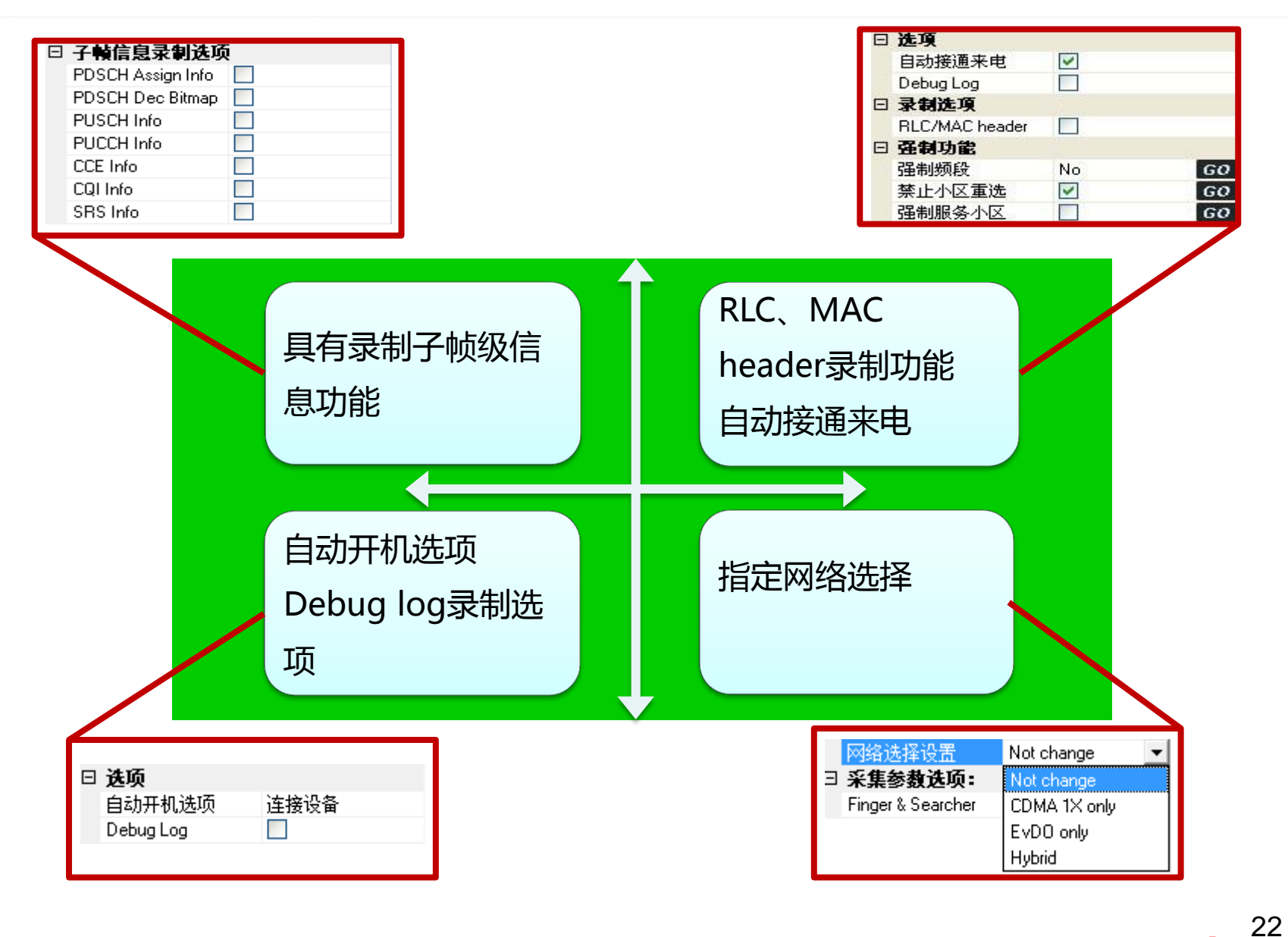

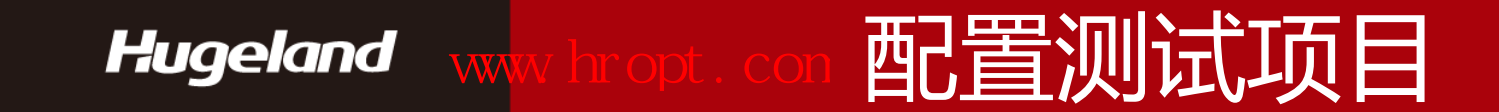

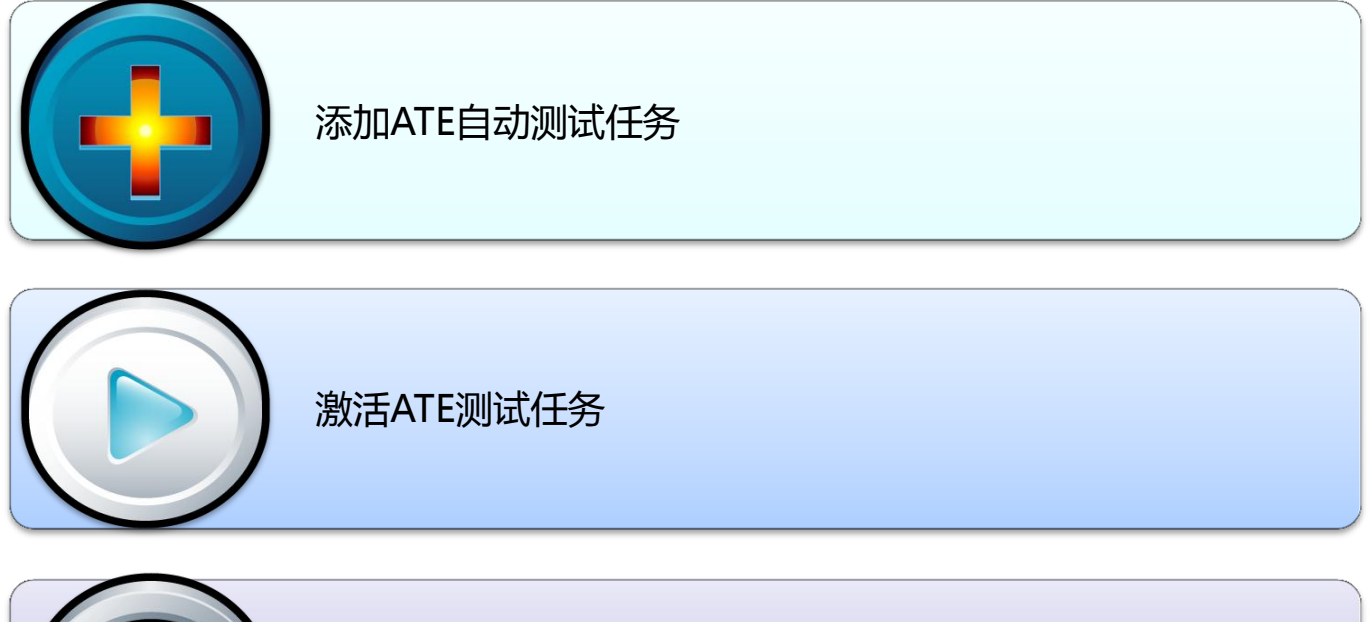

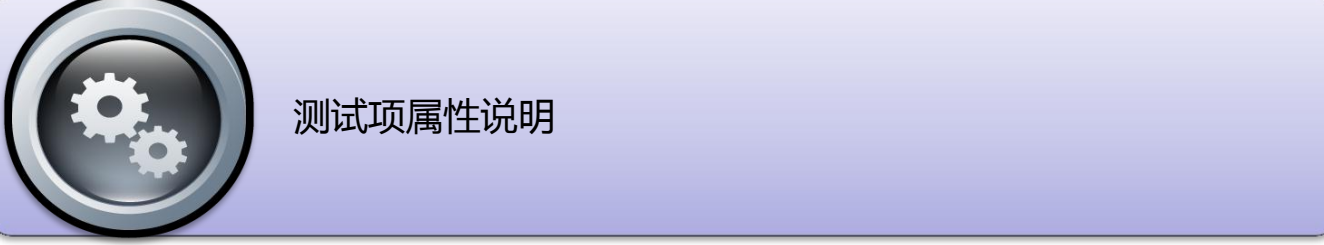

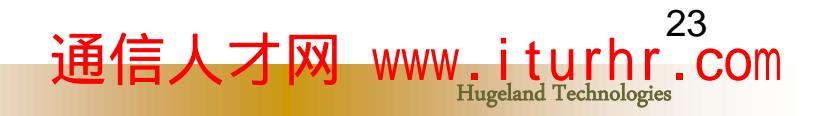

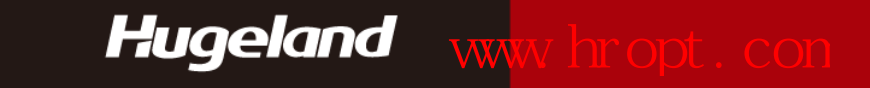

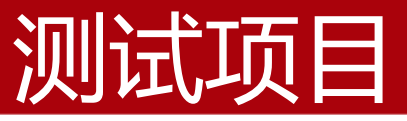

| ▶ 属性<br>• ] • ] | 🛛 🕂 🕅 🥵 🖓 🛃   |      |
|-----------------|---------------|------|
| 生效              | 测试项目          | 测试次数 |
|                 | PS Attach     | 1    |
|                 | Video Stream  | 1    |
|                 | Ping          | 10   |
|                 | Http Download | 1    |
|                 | FTP Download  | 1    |
|                 | Wait          | 1    |

- ATE(Automatic Test Environment)是 CDS软件的自动测试模块。
- 提供模拟用户行为的各种业务测试
- □ 可自定义ATE测试项目类型
- 不同终端支持的测试项目会有差异

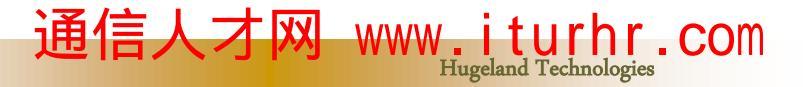

### 移动通信论域 www.hropt.com 添加测试项目

- 点击加号添加测试项目
- 点击减号删除测试项目
- 设置测试项目属性
- 激活测试项

| 🝃 届性 🕂 测试 |                 |      |  |
|-----------|-----------------|------|--|
| • = = =   | *= == 💼 💿 📾 👬 1 |      |  |
| 生效        | 测试项目            | 测试次数 |  |
|           | PS Attach       | 1    |  |
|           | Video Stream    | 1    |  |
|           | Ping            | 10   |  |
|           | Http Download 1 |      |  |
|           | FTP Download 1  |      |  |
|           | Wait            | 1    |  |

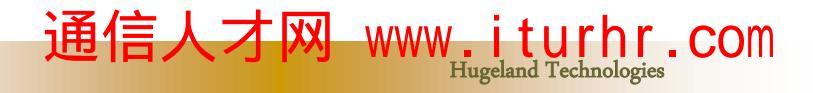

#### 移动通信的域 www.hropt.com 配置测试项目

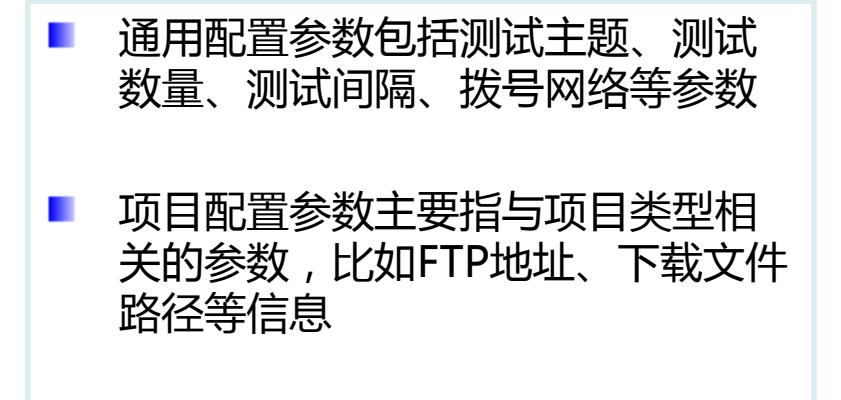

| 基本参数   | 基本参数         |
|--------|--------------|
| 测试主题   | Video Stream |
| 测试数量   | 1            |
| 测试间隔   | 5 s          |
| 连接建立超时 | 30 s         |
| 数据停传超时 | 30 s         |
| 数据停传超时 | 30 s         |
|        |              |

| IP Download )唐1 | 王即宣          |
|-----------------|--------------|
| 测试主题            | FTP Download |
| 测试数量            | 1            |
| 测试间隔            | 5 s          |
| 数据停传超时          | 180 s        |
| 网络连接 🛛 🖃        | CMCC         |
| 用户名             | ftp          |
| 密码              | ftp          |
| 服务器地址 😑         | 192.168.0.8  |
| 用户名             | abc          |
| 密码              | abc          |
| 被动模式            |              |
|                 | 文件传输参数       |
| 服务器文件路径         | /10m         |
| 线程数量            | 5            |
| Đ               | 高级设置         |
|                 |              |
|                 | 确定 取消        |

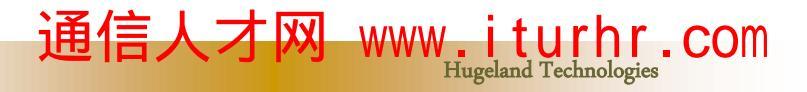

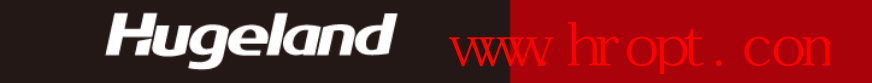

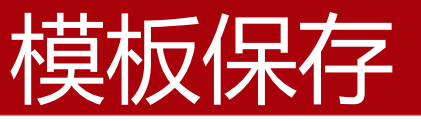

- 🔹 点击 💼 按钮 , 弹出模板管理窗口
- 载入模板:选择一个已有的模板,点击载入按钮
- 保存模板:输入名称,点击保存按钮
- 删除模板:可删除已选中的模板

| 测试计划模板管理                                             |   | X            |
|------------------------------------------------------|---|--------------|
| attach                                               |   | 载入模版         |
| DL<br>ftp<br>GPRS CQT(simple)<br>GPRS CQT<br>GPRS DT | Î | 保存模板<br>删除模板 |
| nokiasiemens<br>ping<br>test<br>ul                   | * | 关闭           |

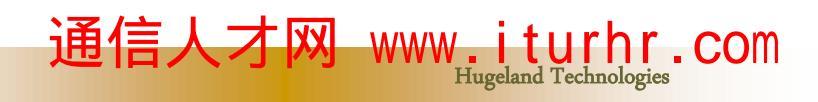

### 移动通信领域 www.hropATE自动测试任务-配置

- ATE测试项参数配置分为通用配置与项目配置2部分
- 用户需要完成2部分的配置内容,才能激活该测试项
   并使用
- 配置不完整时就点击生效选框时,系统会弹出错误提示

| 生效 | 测试项目         |   | 测试次数 |
|----|--------------|---|------|
|    | FTP Download |   | 1    |
|    | Wait         | • | 1    |

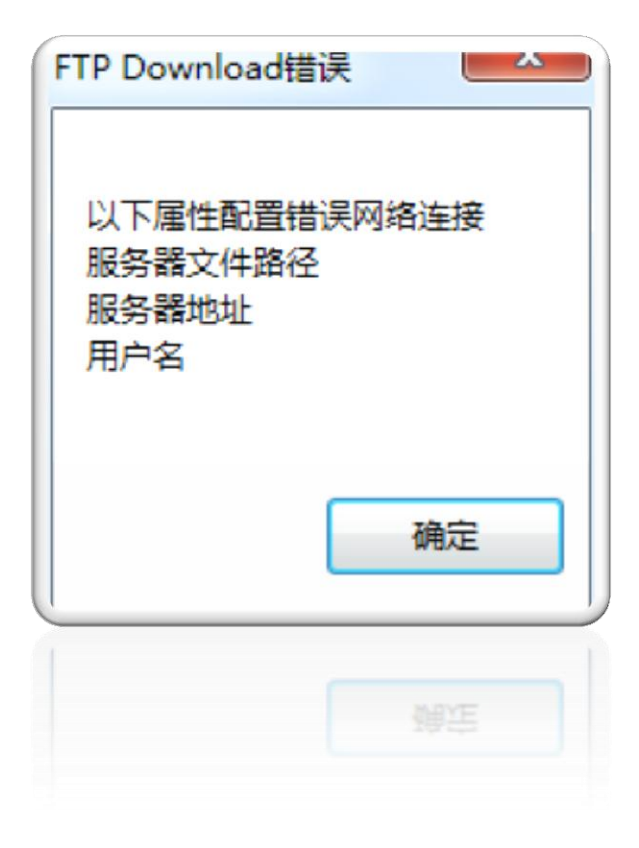

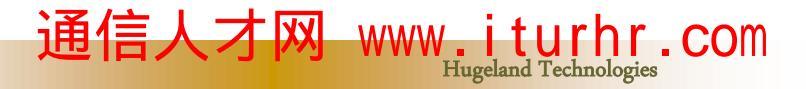

### 移动通信的 www.ATE 自动测试执行-单发任务

- 点击执行按钮Go, CDS会依次执行已激活测试项
- ■未激活的测试项不会被执行。例如Video strea
- ■执行顺序:依次执行。例如ping,完成10次ping后才会执行下一个wait任务

■总循环次数,表示全部任务循环的次数

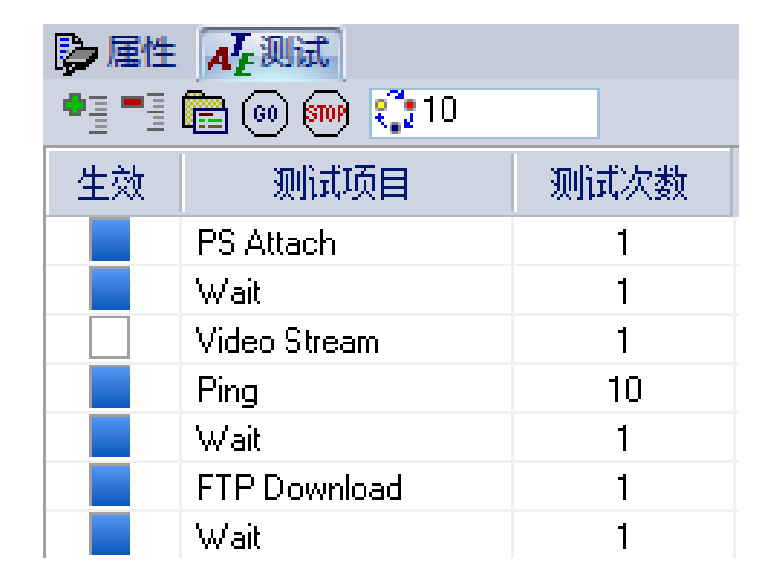

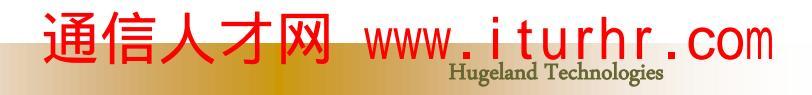

移**动通信论坛** ww<mark>w.hropt.com</mark>

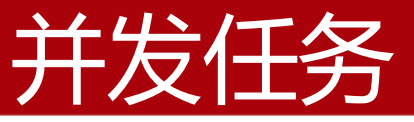

■利用Generic UE,可进行多种业务的 ■举例

并发测试

■可单独执行测试,也可并发执行。

| \$ 7 B      |               |        |  |
|-------------|---------------|--------|--|
| 名称          | 设备类型          | 端口     |  |
| UE1         | LTE Huawei UE | СОМ1 🖵 |  |
| UE2         | Generic UE    |        |  |
|             |               |        |  |
|             |               |        |  |
|             |               |        |  |
|             |               |        |  |
|             |               |        |  |
|             |               |        |  |
| 🍃 属性        | AF 测试         |        |  |
| • = = = = = | 🛅 🞯 🎯 🛟 4     |        |  |
| 生效          | 测试项目          | 测试次数   |  |
|             | PS Attach 📃 💌 | 1      |  |
|             | FTP Download  | 1      |  |
|             | Wait          | 1      |  |

- ●UE1:配置好FTP download
- •UE2:配置好FTP Upload

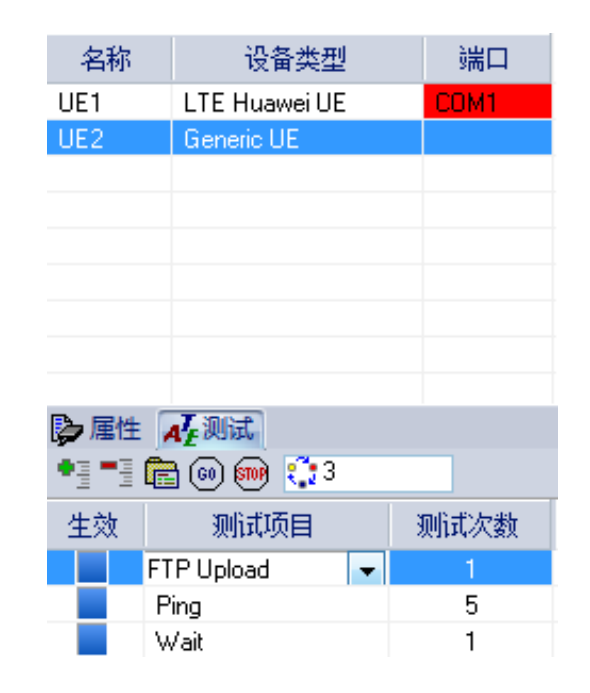

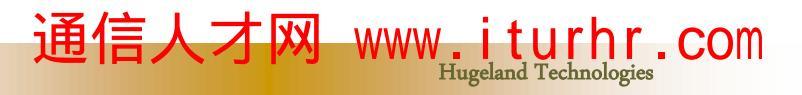

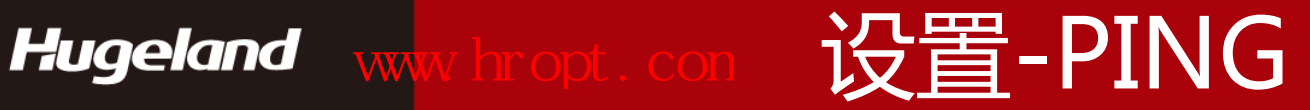

- CDS软件支持的ATE测试项目种类较多,下面介绍一些目前在LTE测试中常用的测试项 参数配置说明
- Ping业务测试

| 参数名称   | 单位 | 参数说明                                         |
|--------|----|----------------------------------------------|
| 测试数量   |    | 发送ping测试包的个数                                 |
| 测试间隔   | 秒  | 上一次测试成功或超时失败后到下一次发送ping包的等待<br>时间            |
| 超时时间   | 秒  | 发出ping包后在此时间内没有收到返回包判为失败                     |
| 数据包大小  | 字节 | ping数据包的大小,此长度包括IP和ICMP包头                    |
| 远端地址   |    | ping测试的目的地址                                  |
| 链路异常退出 |    | 勾选后,出现链路异常便退出测试,不再执行剩余的测试<br>项目,否则一直保持ping测试 |
| 网络连接   |    | 测试将使用此网络连接,需注意正确设置APN或拨号名称                   |

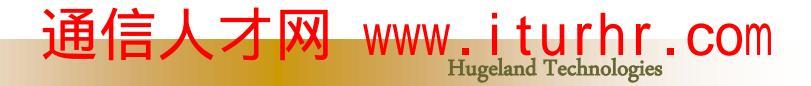

### 动画自论域 www.hropt.com 设置-FTP DL

#### FTP Download

| 参数名称               | 首位                                              |                                                      | 文        | 文件传输参数            |                                                                      |  |  |  |
|--------------------|-------------------------------------------------|------------------------------------------------------|----------|-------------------|----------------------------------------------------------------------|--|--|--|
| 测试数量               |                                                 | 计次测试方式下的文件下载次数                                       | 服径       | 务器文件路             | 下载文件在服务器上的路径及文件名称<br>例如:/pub/myfiles.rar                             |  |  |  |
| 测试时长               | 秒                                               | 计时测试方式下的下载总时长(从文件<br>开始传输计时,传输成功或失败停止计<br>时)         | · 线<br>高 | <b>程数量</b><br>级设置 | 设置多线程下载数量,最大支持50                                                     |  |  |  |
| 测试间隔               | 秒                                               | 多次下载测试之间的空闲时间                                        |          |                   | ● 计时测试:下载测试总时长满足"测试                                                  |  |  |  |
| 数据停传超<br>时         | 秒                                               | 如果下载过程中传输中断超过此时间将<br>判别为下载失败                         | 测        | 试方式               | <ul> <li>时长"设置时退出测试。</li> <li>计次测试:下载测试次数达到"测试次数" 设置时退出测试</li> </ul> |  |  |  |
| 网络连接               |                                                 | 测试将使用此网络连接,注意正确设置<br>APN或拨号名称                        |          |                   |                                                                      |  |  |  |
| 服务器地址<br>用户名<br>密码 |                                                 | FTP服务器地址         FTP登录用户名         FTP登录密码            |          |                   | <ul> <li>□□□扱号□□□□# ·</li> <li>第一次测试:项目开始执行时建立网络</li> </ul>          |  |  |  |
|                    |                                                 |                                                      |          |                   | 连接,项目退出时挂断网络连接                                                       |  |  |  |
|                    |                                                 |                                                      |          | 络连接建立             | <ul> <li>● 每次测试:每次卜载升始时建立网络连</li> <li>接 下载完成后挂断网络连接</li> </ul>       |  |  |  |
| 波动棋式               |                                                 | 主动或被动方式进行下载<br>FTP建立数据链接有两种模式:<br>主动模式:客户端打开一个本地端口 , |          |                   | ● 手动拨号:项目开始执行时如果指定的<br>网络连接未建立提示用户建立,项目退<br>出时不挂断网络连接                |  |  |  |
| ₩₩₩₩               |                                                 | 等待服务器端进行数据连接                                         | 控        | 制端口               | FTP控制通道连接端口,默认为21                                                    |  |  |  |
|                    | 版 动 候 式 · 田 版 穷 器 打 开 一 个 场 口 , 寺<br>待客户端进行数据连接 |                                                      | 本        | 地路径               | 下载文件本地存储路径。如不需要保存下载文<br>件 , 此处不填写                                    |  |  |  |

通信人才网 www.iturhr.com Hugeland Technologies

### 移动通信论域 www.hropt.com 设置-FTP UL

#### FTP Upload

| 参数名称                 | 单位     | 参数说明                                                       |   | 高级设置       |                                                                                                    |
|----------------------|--------|------------------------------------------------------------|---|------------|----------------------------------------------------------------------------------------------------|
| 测试数量测试时长             | 秒      | 计次测试方式下的文件上传次数<br>计时测试方式下的上传总时长(从文件<br>开始传输计时,传输成功或失败停止计时) | 3 | 测试方式       | <ul> <li>计时测试:上传测试总时长满足<br/>"测试时长"设置时退出测试。</li> <li>计次测试:上传测试次数达到"测<br/>试次数"设置时退出测试</li> </ul>                                    |
| 测试间隔<br>数据停传超<br>时   | 秒<br>秒 | 多次上传测试之间的空闲时间<br>如果上传过程中传输中断超过此时间将<br>判别为上传失败              |   |            | 自动拨号方式选择:<br>● 第一次测试:项目开始执行时建立<br>网络连接,项目退出时挂断网络连                                                                                 |
| 网络连接                 |        | 测试将使用此网络连接,注意正确设置<br>APN或拨号名称(参见6.2测试项目公<br>用配置参数说明)       | : | 自动拨号方<br>式 | <ul> <li>         接         <ul> <li>每次测试:每次下载开始时建立网络连接,下载完成后挂断网络连接</li> </ul> </li> <li>         手动拨号:项目开始执行时如果指     </li> </ul> |
| 服务器地址用户名             |        | FTP服务器地址<br>FTP登录用户名                                       |   |            | 定的网络连接未建立提示用户建立,<br>项目退出时不挂断网络连接                                                                                                  |
| 密码                   |        | FTP登录密码                                                    | 1 | 控制端口       | FTP控制通道连接端口,默认为21                                                                                                    |
| 被动模式                 |        | 主动或被动方式进行下载                                                | • | 传输类型       | 传输格式选择:Binary mode或ASCII<br>mode                                                                                                  |
| 文件传输参数               | 攵      |                                                            |   |            | 进场此进场后每次上建的文件在服务器                                                                                                    |
| 服务器保存<br>路径          |        | 上传文件在服务器上的存放路径<br>例如:/share/                               |   | 上传文件更<br>夕 | 上使用不同名称保证不会覆盖。此选项<br>长期使用可能导致服务器硬盘被占满<br>即使没有设置此选项。终端上使时文件                                                                        |
| 本地文件                 |        | 上传文件在本机的存放路径                                               |   | 1          | 名会加入设备索引标志,当多部终端同                                                                                                    |
| 并发数量                 |        | 同时上传的文件个数,最大支持50个                                          |   |            | 时上传同一个文件时也不会相互冲突                                                                                                    |
| 通信人才网 www.iturhr.com |        |                                                            |   |            |                                                                                                    |

#### 多**计通信论坛**www.hropt.com

### 设置-other

#### PS attach

| 参数名称 | 单位 | 参数说明                            |  |  |
|------|----|---------------------------------|--|--|
| 测试数量 |    | Attach\Detach过程为一次<br>测试,测试重复次数 |  |  |
| 测试间隔 | 秒  | 重复测试间的空闲时间                      |  |  |
| 保持时间 | 秒  | Attach成功后到发起Detach<br>的等待时间     |  |  |

#### Wait

| 参数名称 | 单位 | 参数说明                                         |  |  |
|------|----|----------------------------------------------|--|--|
| 测试数量 |    | Power on\Power off过程为<br>一次测试,测试重复次数         |  |  |
| 测试间隔 | 秒  | 重复测试之间的空闲时间                                  |  |  |
| 超时时间 | 秒  | Power on开始到成功完成附<br>着的时间超过设定的超时则<br>判为开机附着失败 |  |  |

#### Video Stream

| 参数名称       | 单位 | 参数说明                                                      |
|------------|----|-----------------------------------------------------------|
| 测试数量       |    | 流媒体测试次数                                                   |
| 测试间隔       | 秒  | 重复测试间的空闲时间                                                |
| 连接建立<br>超时 | 秒  | RTSP协议协商建立的超时时<br>间                                       |
| 停传超时<br>时间 | 秒  | 流媒体播放后的持续数据停传<br>超时的时间                                    |
| URL地址      |    | 流媒体的URL地址                                                 |
| 本地路径       |    | 下载文件本地存储路径。如不<br>需要保存下载文件此处不填写                            |
| 协议类型       |    | 选择承载RTP协议为TCP或<br>UDP                                     |
| 网络连接       |    | 测试将使用此网络连接,需注<br>意正确设置APN或拨号名称<br>(参见6.2测试项目公用配置<br>参数说明) |

通信人才网 www.iturhr.com

移动调合的运 www.hropt.com 视图界面介绍

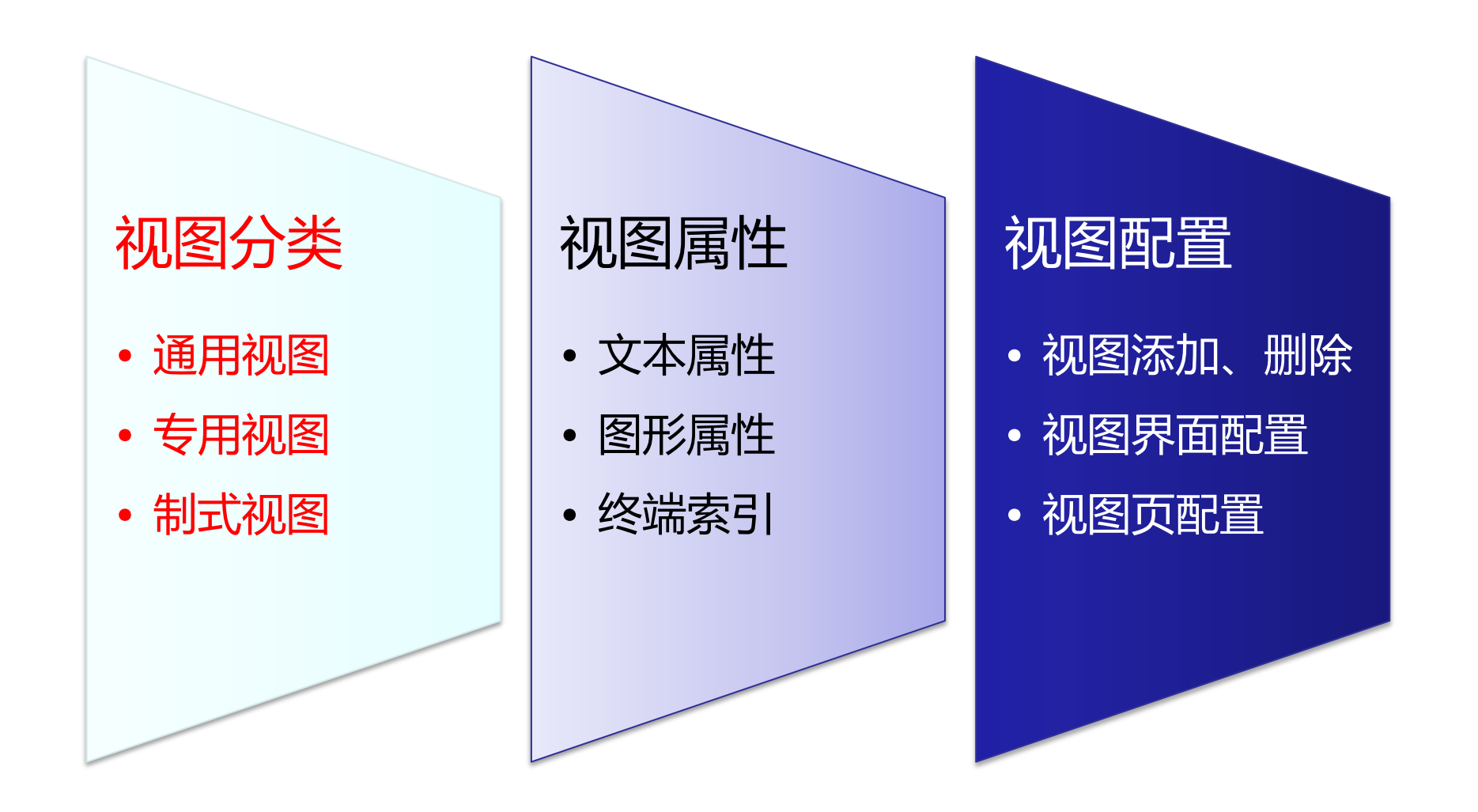

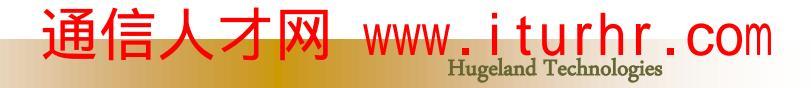

#### 视图分类-通用视图 計画信论版

信令,事件视图 栅格视图 (小区参数) Chart视图 (速率图) 

GPS视图 实时地图 扫频仪视图 

| UE1_Events     |             |                                   |                      |          | UE  |
|----------------|-------------|-----------------------------------|----------------------|----------|-----|
| -m   m   m   < | All>        | <b></b> ]                         |                      |          | 0   |
| Time           | Event Type  | Ex                                | tra Info             | •        | Co  |
| 10:38:07.015   | FTP control | msg 200                           | PORT command s       |          | RR  |
| 10:38:07.015   | FTP control | msg SIZ                           | E /pub/myfile5       |          | NIA |
| 10:38:07.046   | FTP control | msg 213                           | 3005818880           |          | INA |
| 10:38:07.046   | FTP control | msg RE                            | TR /pub/myfile5      |          | Ro  |
| 10:38:07.046   | FTP downlo  | ad began #1                       |                      |          |     |
| 10:38:26.906   | Handover s  | art Tar                           | get Cell: 38100 - 12 |          | AP  |
| 10:38:26.937   | Prach: Msg  | (RA)                              |                      |          | IPv |
| 10:38:26.937   | Prach: Msg2 | (RAR)                             |                      |          | ~   |
| 10:38:26.984   | Handover s  | uccess 379                        | 000-10 -> 38100-12   |          | Qo  |
| 10:38:27.468   | Handover L  | aterncy Info                      |                      | _        | Tra |
| 10.30.08.062   | FTP 4hort   |                                   |                      | -        | -   |
| UE1_Signalings |             |                                   |                      |          | RS  |
| –balba]tel     |             |                                   |                      |          | RS  |
| Time           | Туре        | Message Title                     |                      | ^        | DO  |
| 10:38:26.890   | DCCH_DL     | RRCConnectionRe                   | configuration        |          | Ro  |
| 10:38:26.937   | DCCH_UL     | RRCConnectionReconfigurationCompl |                      |          | SIN |
| 10:38:26.984   | DCCH_DL     | RRCConnectionReconfiguration      |                      |          | DD  |
| 10:38:26.984   | DCCH_UL     | RRCConnectionReconfigurationCompl |                      |          | PR  |
| 10:38:27.015   | BCCH_BCH    | MasterInformationBlock            |                      |          | PU  |
| 10:38:27.046   | BCCH_SCH    | SysInfoType1                      |                      |          | DU  |
| 10:38:27.640   | DCCH_UL     | 1 MeasurementReport               |                      |          | PU  |
| 10:38:27.671   | DCCH_DL     | RRCConnectionRe                   | configuration        |          | SR  |
| 10:38:27.687   | DCCH_UL     | RRCConnectionRe                   | configurationCompl   | _        | 4   |
| 10.20.27.060   |             | A MascuramontPone                 |                      | <b>T</b> |     |

| JE1_Physical Layer |                |   | 💷 GPS N  |
|--------------------|----------------|---|----------|
| Col                | Col            | - | 位置       |
| RC Status          | Connect        |   | 1.22.111 |
| IAS Status         | PS Domain      |   | N N      |
| Roaming Status     | Roaming        |   | E 1      |
| APN                | nsnlte5.mnc031 |   |          |
| Pv4 Address        | 172.20.130.138 |   | 速度       |
| Qos Class Ind      | 9              | Ξ | 0.3      |
| ransmission Mc     | 3              |   | 0.0      |
| RSRP               | -94.0          |   |          |
| RSRQ               | -10.5          |   |          |
| RSSI               | -64.0          |   | · /·     |
| SINR               | 26.2           |   | (-       |
| PRACH Power        | -3             |   | - \      |
| PUSCH Power        | 17             |   |          |
| PUCCH Power        | 7              |   |          |
| SRS Power          |                | Ŧ | 位置信息     |
|                    | 4              |   | 1        |

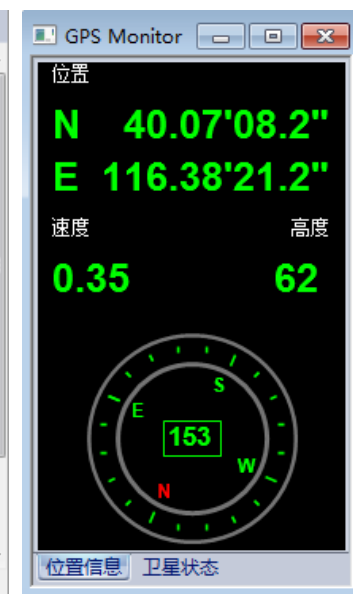

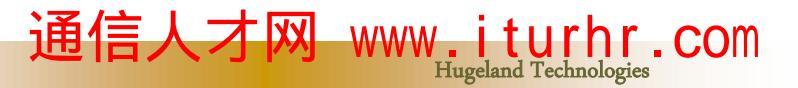
### 移动画台领域 www.hropt.co视图分类-专用视图

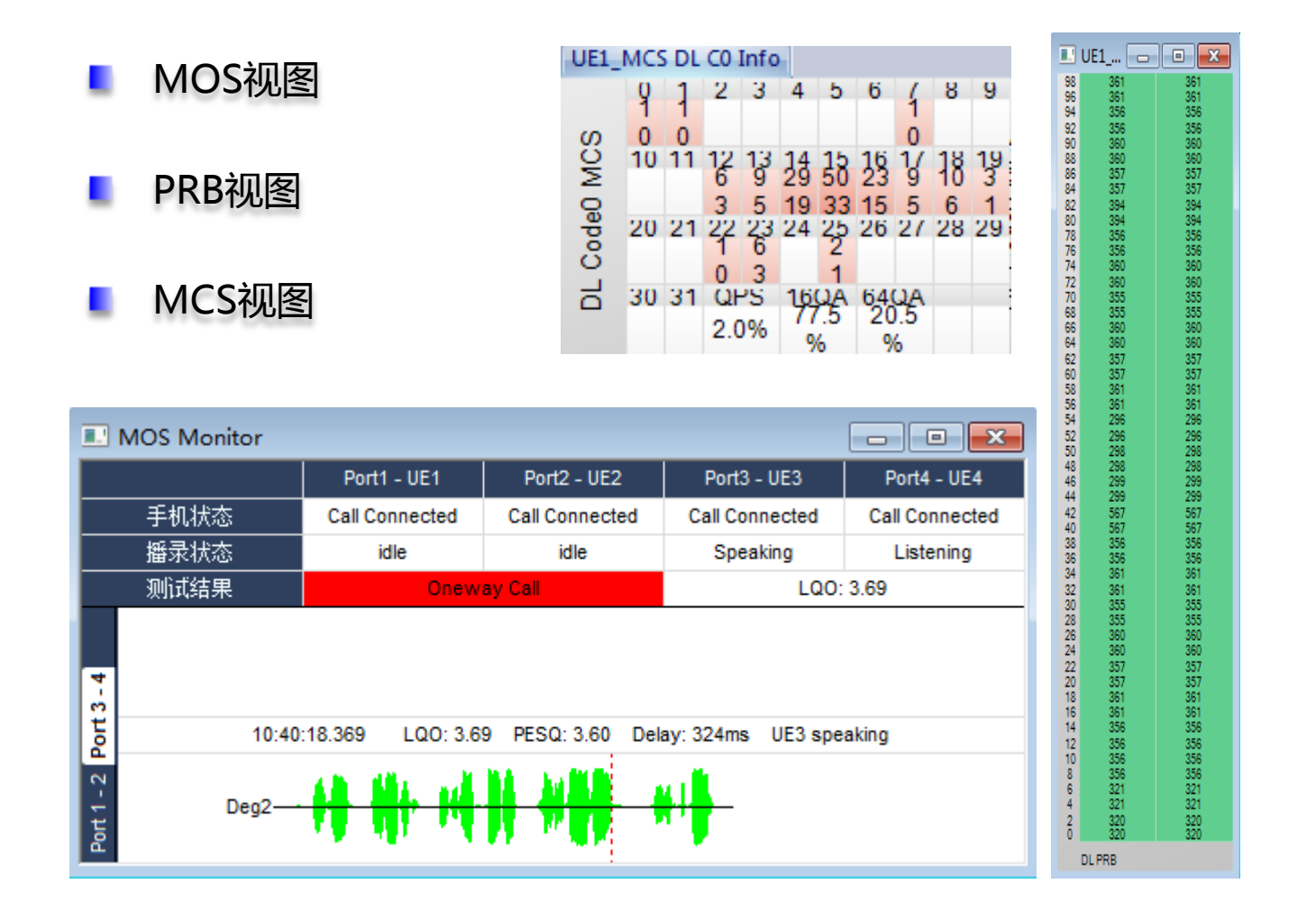

通信人才网 www.iturhr.com

## 移动通信的域 www.hropt.co视图分类-制式视图

- CDS视图管理器默认是根据制式来组织不同的视图
- 用户可在控制区快速浏览、查找需要的视图
- 使用时,与当前配置无关的视图项会自动隐藏

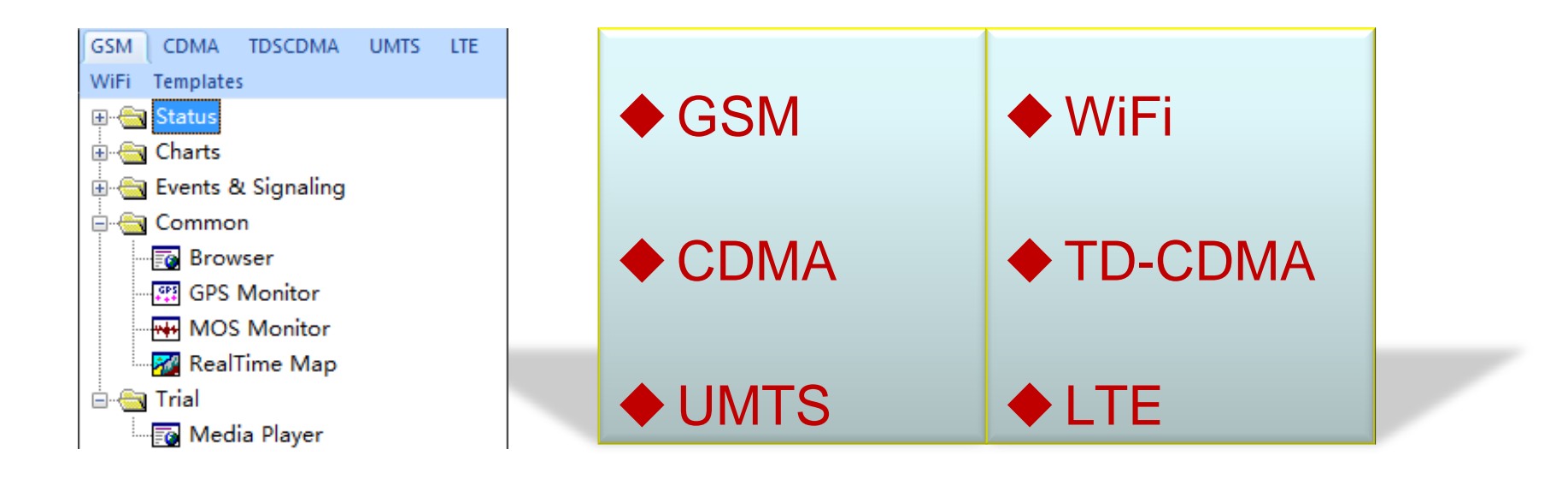

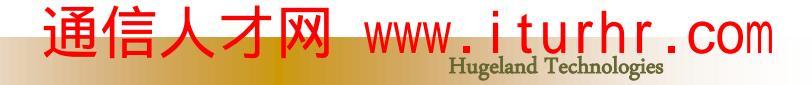

#### 移动通信的场 www.hropt.com 视图界面介绍

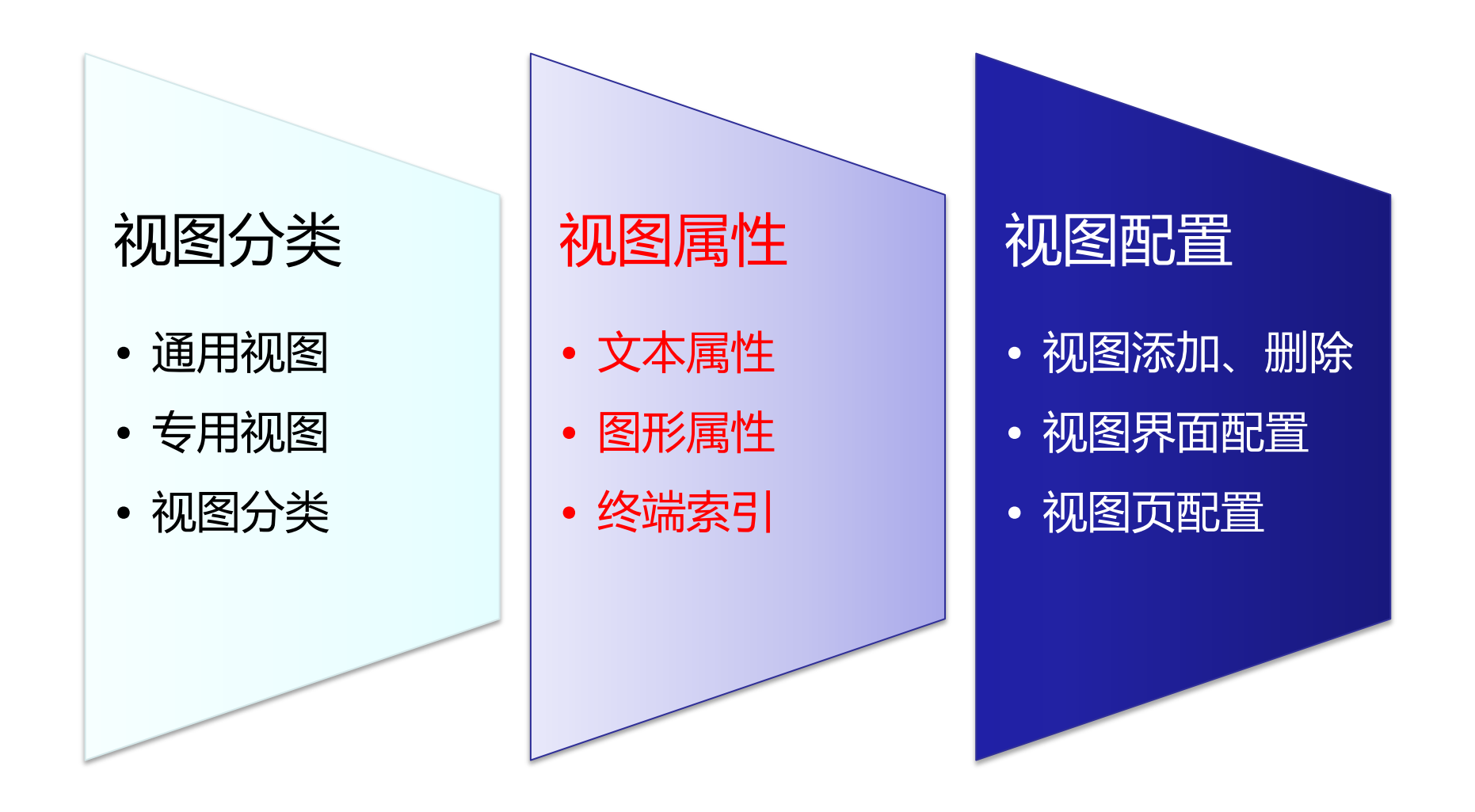

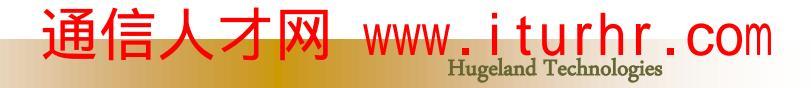

### 移动通信的说 www.hropt.co视图属性-文本属性

- □ 视图的默认属性
  - IE条目
  - 显示风格(颜色、字体、线条、色条等)
- 自定义属性可保存模板

| Col                  |  |  |  |
|----------------------|--|--|--|
| Connect              |  |  |  |
| PS Domain            |  |  |  |
| Roaming              |  |  |  |
| nsnlte5.mnc031.m     |  |  |  |
| 172.20.130.138       |  |  |  |
| 9                    |  |  |  |
| 2                    |  |  |  |
| <mark>-108.</mark> 0 |  |  |  |
| -8.0                 |  |  |  |
| <mark>-79.0</mark>   |  |  |  |
| 15.2                 |  |  |  |
| 14                   |  |  |  |
| 殳备 ▶                 |  |  |  |
|                      |  |  |  |
| 扁嶺                   |  |  |  |
| 莫板                   |  |  |  |
| 字体设置                 |  |  |  |
| 显示选项 ▶               |  |  |  |
|                      |  |  |  |

- ▶ 操作步骤:
  - 在视图窗口点击右键
  - 选择编辑选项
  - 选择字体设置
  - 选择显示规则

| A  | -   |     | ×   | ×   | -   |    | 0  |
|----|-----|-----|-----|-----|-----|----|----|
| 编辑 | 添加行 | 添加列 | 删除行 | 删除列 | 背景色 | 色条 | 退出 |

...

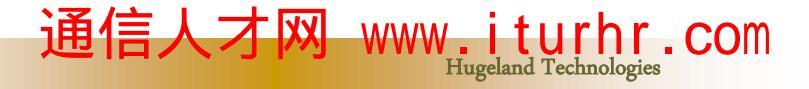

## 移动通信领域 www.hropt.co视图属性-图形属性

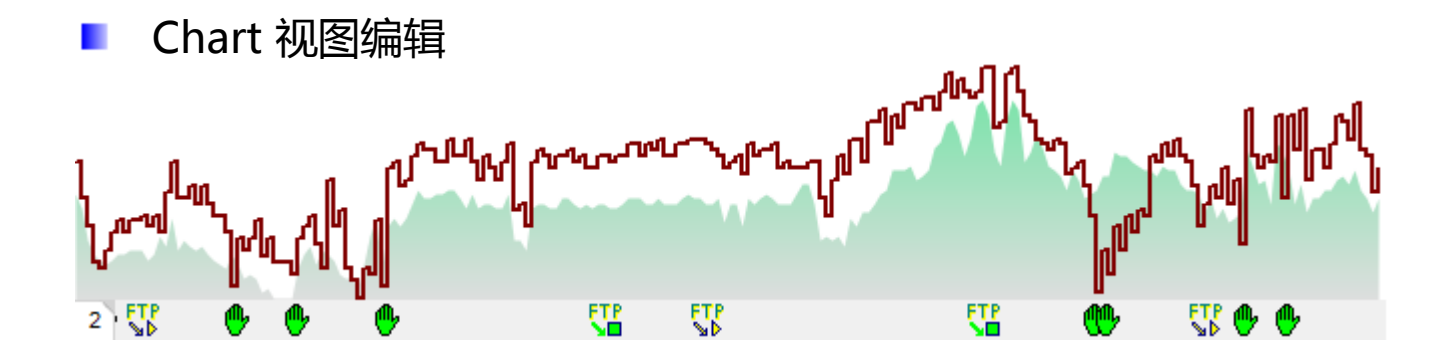

- 地图显示编辑
  - 主题图层显示(IE图层、事件图层)
  - 小区图层显示
  - 背景图层显示

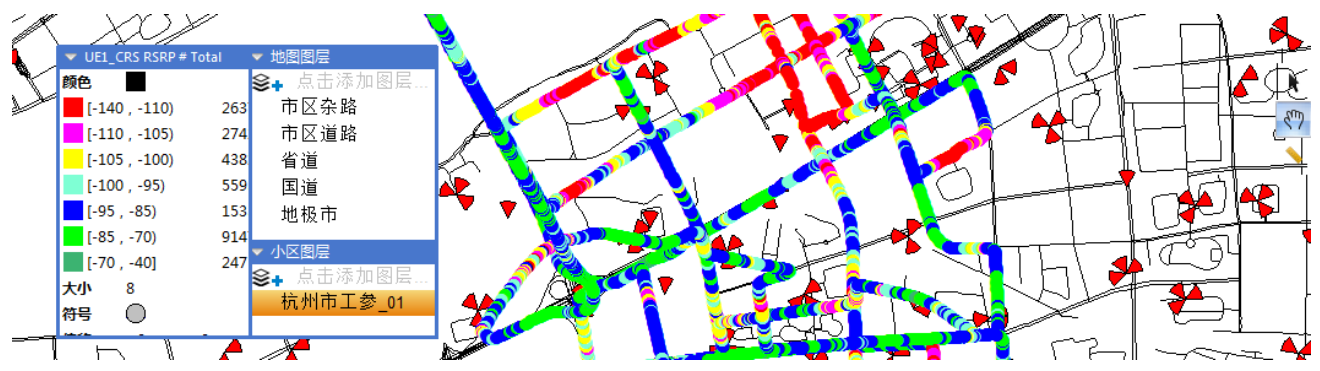

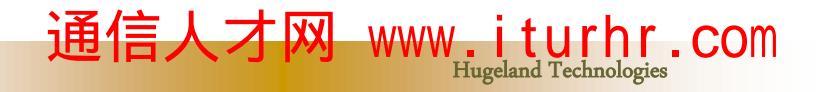

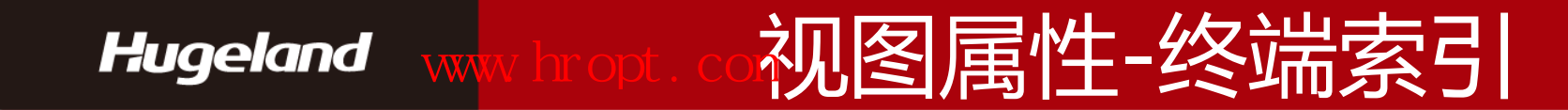

多UE测试时,添加多个相同类型的视图
 例如下图:UE1/UE3的实时事件视图

- 在视图窗口,点击鼠标右键
- 选择对应终端的的索引号

| UE1_Events     |                        |                      |       |   |
|----------------|------------------------|----------------------|-------|---|
| -tei hti hti 🧧 | All>                   |                      |       |   |
| Time           | Event Type             | Extra Info           |       | - |
| 14:41:59.086   | ATE ITEM BEGIN         | FTP Download #4      |       |   |
| 14:42:05.029   | Prach: Msg1 (RA)       |                      |       |   |
| 14:42:05.029   | RAS Dialup success     | LTE_DATACARD, 4      | .20s  |   |
| 14:42:05.045   | FTP control msg        | Try to connect to re | mot   |   |
| 14:42:05.045   | Prach: Msg2 (RAR)      |                      |       |   |
| 14:42:05.061   | RRC setup success      | 0.032s               |       |   |
| 14:42:05.139   | Service setup success  | 0.467s               |       |   |
| 14:42:05.154   | FTP control msg        | Connected succeo     | cfull |   |
| 14:42:05.154   | Handover Laterncy Info |                      |       |   |
| 14:42:05.170   | FTP control msg        | 200 Mislooma ta Nij  |       |   |
| UE3 Events     |                        | 以田… / /              | UEI   |   |
| -100 643 647   | :Default>              |                      | UE2   |   |
| Time           | Event Type             | Extra Info           | UE3   |   |
| 11110          | Event type             | Exua IIIo            | UE4   |   |
| 14:41:58.368   | Prach: Msg1 (RA)       |                      | UE5   |   |
| 14:41:50.304   | Flacil, Msg2 (RAR)     | 27000 44 > 2         | UE6   |   |
| 14:41:50.415   | Handover Laterney Info | 37900-41-23          | UE7   |   |
| 14.41.30.914   | Handover start         | Target Cell: 27      | UE8   |   |
| 14:42:00:303   | Prach: Megal (RA)      | Target Cell. 37      |       | - |
| 14:42:00:349   | Prach: Msg2 (RAR)      |                      |       |   |
| 14:42:00.343   | Handover success       | 38100-10 -> 3790     | 0-41  |   |
| 14:42:00.864   | Handover Laterncy Info | 30100-10 - 3130      | 1 41  |   |
| 14:42:24 373   | Pino fail              |                      |       |   |
| 14:42:39.381   | Pino fail              |                      |       | - |
|                |                        |                      |       | - |

| UE1_Throughput Info |        |            |  | UE2_Throughput Info |        |             |  |  |
|---------------------|--------|------------|--|---------------------|--------|-------------|--|--|
| Layer               | Uplink | Downlink ( |  | Layer               | Uplink | Downlink (k |  |  |
| FTP                 |        | 13785.41   |  | FTP                 |        | 4452.27     |  |  |
| PDCP                | 113.8  | 14552.4    |  | PDCP                | 74.6   | 6207.4      |  |  |
| RLC                 | 119.6  | 14574.6    |  | RLC                 | 78.7   | 6224.8      |  |  |
| MAC                 | 226.8  | 14623.4    |  | MAC                 | 217.5  | 6227.4      |  |  |
| PHY                 | 229.9  | 14857.3    |  | PHY                 | 217.5  | 7166.5      |  |  |
|                     |        |            |  |                     |        |             |  |  |

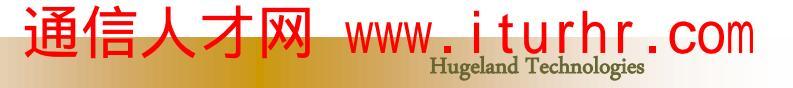

#### 移动通信的域 www.hropt.com 视图界面介绍

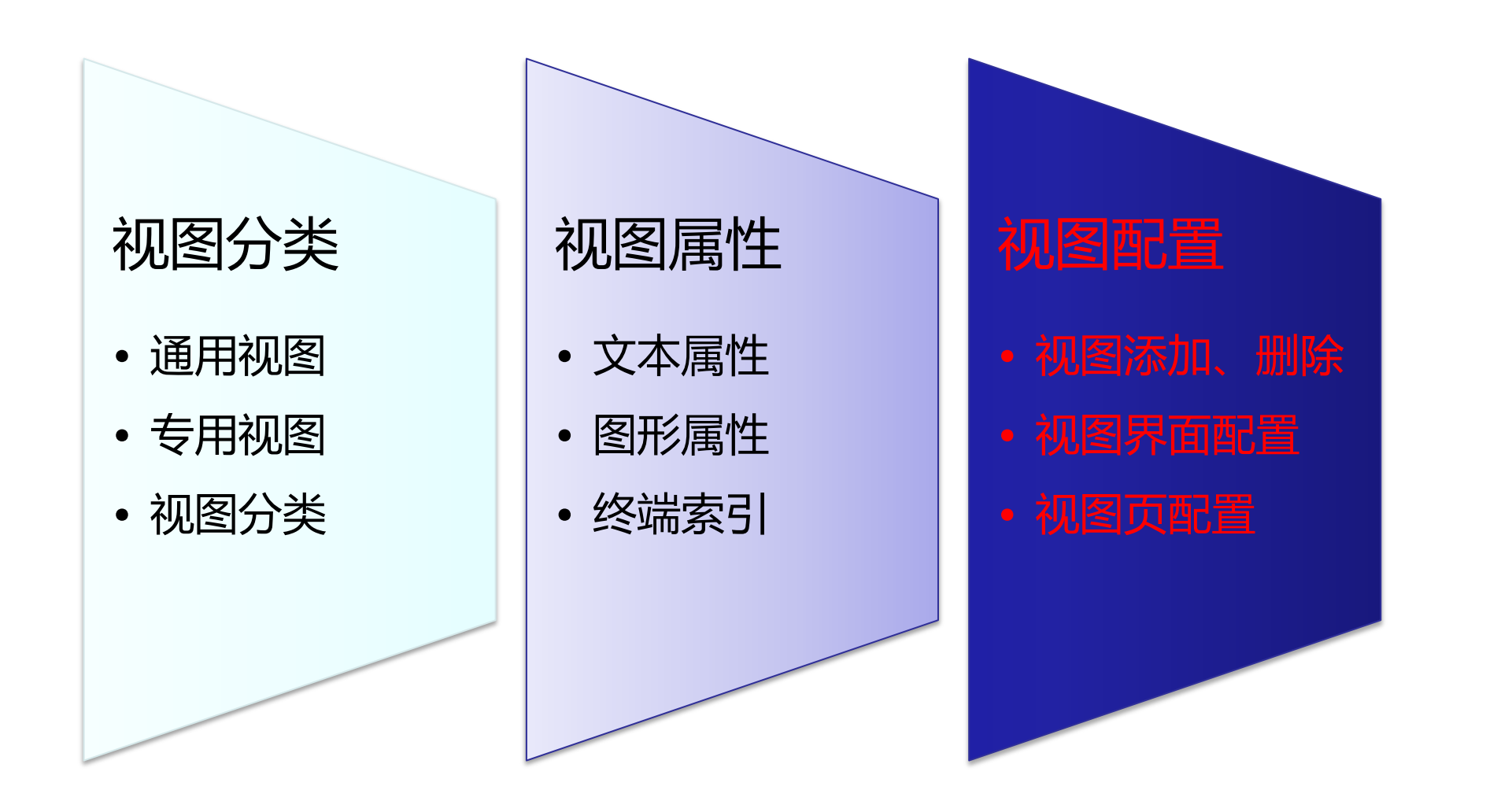

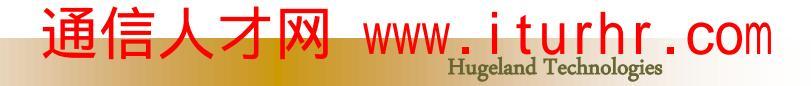

# 多地画自然说 www.hrop视图配置-视图添加/删除

#### ■ 添加视图有双击和拖拽两种方式

- 在视图管理区,双击视图名称,即自动
  在显示界面弹出新加的视图
- 鼠标左键选中后拖动至显示界面
- 删除视图
  - 拖拽视图tab,选择浮标按钮上的删除

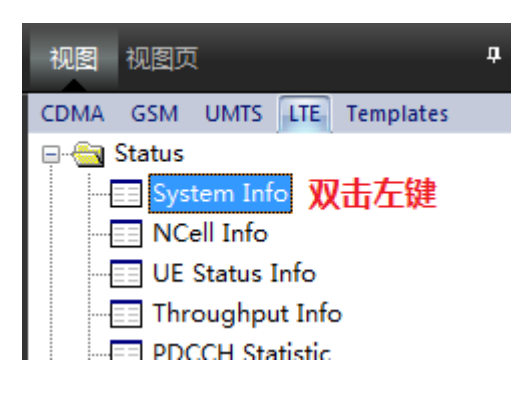

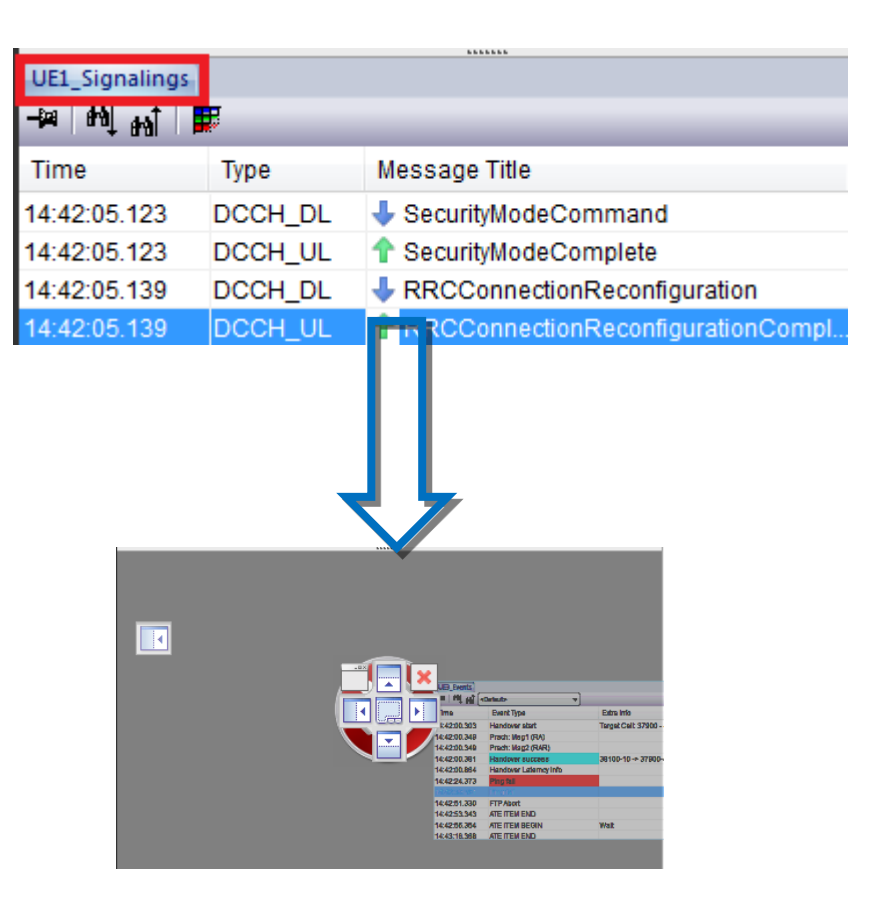

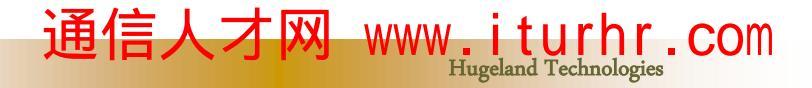

## 移动通信的运 www.hropt视图配置-视图界面配置

- 如图,软件提供了按钮用于设置窗口所在的位置:
  - 外围上、下、左、右四个按钮表示在页的上、下、左、右四个方向切出一半做为新的区域
  - 区域内的上、下、左、右表示在区域的上、下、左、右四个方向切出一半做为新的区域
  - 区域中间按钮表示将视图放置在此区域
  - 区域左上按钮表示将视图转换为浮动方式
  - 区域右上按钮表示关闭视图

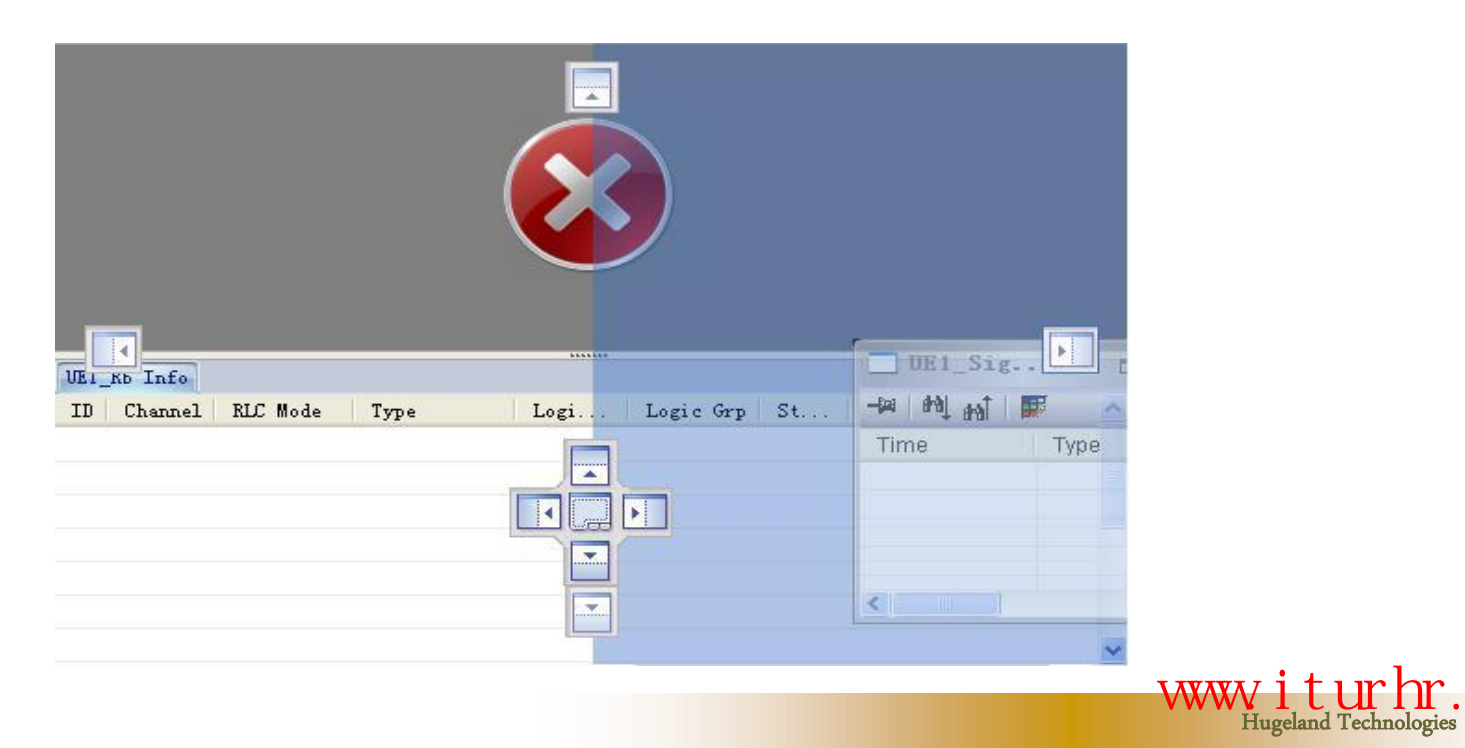

r.com

#### 移动通信的 www.hropt.视图配置-视图页配置

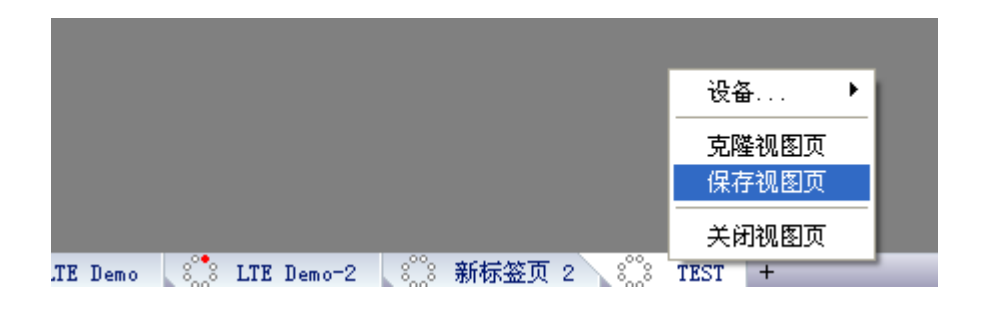

- 添加空显示页:点击显示页标签右侧图标,添加空白的显示页。
- 克隆显示页:点击右键弹出菜单,复制出一个包含相同视图的显示页。
- 删除显示页:点击右键弹出菜单,删除显示页并关闭其包含的视图。
- 重命名显示页:鼠标双击显示页标签,进入编辑状态修改显示页名称。
- 保存显示页:点击右键弹出菜单,在程序左侧视图管理器的"显示页"中列出此显示页,后面的使用中可直接打开显示页。
- 打开已保存显示页:鼠标双击左侧资源管理器中保存的显示页名称,将打开保存的显示页。

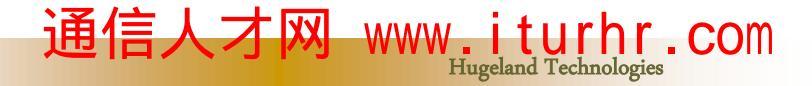

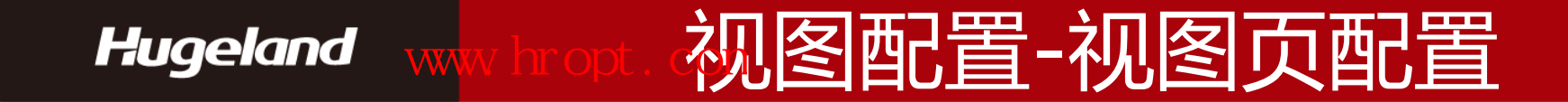

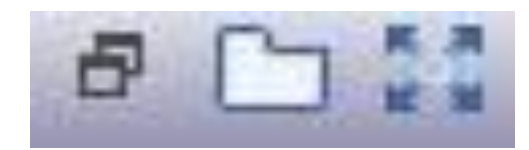

- 💵 🤷 取消视图最大化,只有视图处于最大化状态时此按钮才被显示
- 2 视图标签显示/隐藏按钮,如果一个显示区域中只有一个视图,其视图标签可以隐藏,这样可最大限度增加显示区域。如果一个区域有多个视图,则视图标签一定会显示。
- 🗖 🔛 全屏控制按钮, 切换软件是否全屏显示

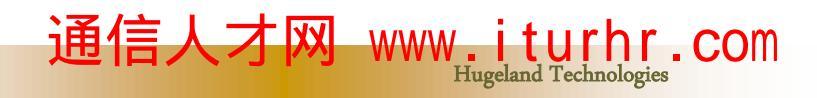

### 移动调查你最 www.hropt前台测试流程-连接设备

- 将硬件设备连接到PC机上
- 当所有设备均识别并正常后,点击连接按钮
- 连接后,点击记录日志按钮,记录当期测试 数据
- 记录的日志实时保存在选定的文件目录下
- 不会出现因为计算机异常重启等问题,而导 致日志文件保存失败的情况

| • 💾 • | 💉 🔮 😡        | Pe - |
|-------|--------------|------|
| 设备    |              | ņ    |
| おきり   | <b>h</b>     |      |
| 名称    | 设备类型         | 端口   |
| UE1   | Generic UE   |      |
|       |              |      |
|       |              |      |
|       |              |      |
|       |              |      |
|       |              |      |
|       |              |      |
|       |              |      |
|       |              |      |
| 🤪 唐性  | Ar 测试        |      |
| *3*3( | 🛅 🞯 🞯 🛟 1    |      |
| 生效    | 测试项目         | 测试次数 |
|       | FTP Download | 1    |
|       | Wait         | 1    |

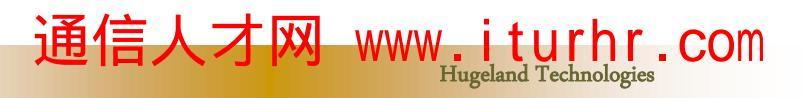

#### 移动通信的 www.hro前台测试流程-录制日志

#### ■ 记录日志

- 点击记录按钮 弹出保存日志对话框,输入日志名称、路径信息并确定
- 采集的数据实时保存至日志文件里,不会因为软件、系统的意外故障而导致测试数据丢失。
- ▶ 点击停止按钮 ,停止记录日志
- 日志自动切分:按时间切换、按日志长度切换,设置后自动进行分段处理
- 覆盖与追加:录制日志时如果选择了已存在的日志名称,则弹出提示
  - 覆盖:新录制的日志将覆盖已存在的日志文件
  - 追加:保留原有的测试数据,新数据会追加在日志的尾部,但新数据会形成一个独立的数据段。多段日志存储在一个日志文件中,日志回放时各段数据在日志文件名字尾部以<1>,<2>...区分

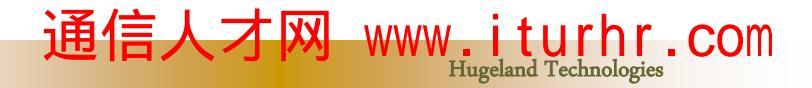

# 移动通信的 www.hropt前台测试流程-执行ATE

- 🕨 点击执行按钮 🤷 ,执行所有终端的测试任务
- 🕨 或者点击每个终端测试项中的执行按钮 🛄

执行单个终端下配置的测试项

- 🕨 点击停止按钮 📟 , 结束本次测试任务
- 若未记录测试日志就点击执行测试任务,会出
  现提示框

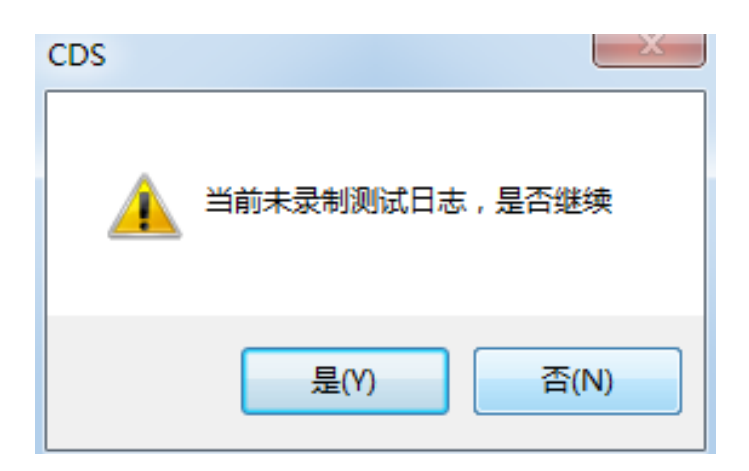

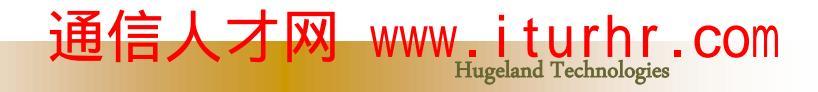

# 移动通信领域 www.hropt.c员志回放

- 日志回放功能可以完整重现测试过程,将采集的信令、事件、参数以及地理位置等信息 灵活进行重现展示。
- CDS软件数据回放具有便捷高效的特点
  - ▶ 可快速打开日志文件
  - 可随时快速转移至任何位置进行回放
  - 可同时处理多个日志文件

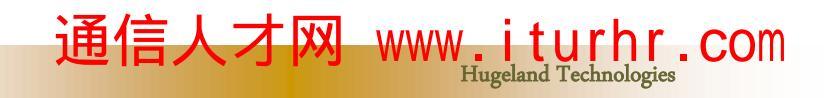

# 移动通信领域 www.hropt.c显志回放

#### 📱 点击 Ў 🥻 按钮 , 选择日志并打开

- 点击日志名称栏,在下拉列表中,选择日志名称,可快速切换当前显示日志的信息
- 🕨 鼠标停靠在日志名称处,会自动显示信息按钮 💷,点击按钮可查看日志属性

| CDS版本 | 7:0 B04                   |
|-------|---------------------------|
| 录制时间  | 2011-08-08 14:15:38       |
| 测试时长  | 56m2s                     |
| 测试里程  | 17.14km                   |
| 经度    | 121.521561                |
| 纬度    | 31.217667                 |
| GPS校时 | Yes                       |
| 3 终端1 |                           |
| 制式    | LTE                       |
| 终端型号  | Huawei E2705              |
| IMSI  | 460087921100014           |
| IMEI  | 86157600000346            |
| 终端版本  | V100R1C0B1695P0, 1.21.0.0 |

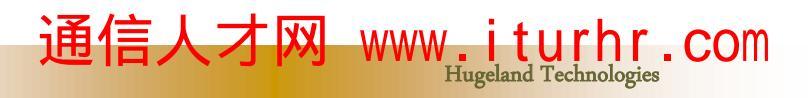

# 移动通信的强 www.hropt.c显志回放

- 回放进度条包含了日志开始时间、结束时间、当前的回放显示区间和视图同步位置。图
  中黑色字体标识日志的开始/结束时间
- 回放显示区间:回放中显示一段时间内的测试数据。
- 视图同步位置:在回放的任何时刻所有视图显示都保持同步,回放进度条上中间的红色时间数字以及红色竖线即代表视图同步的时间点。

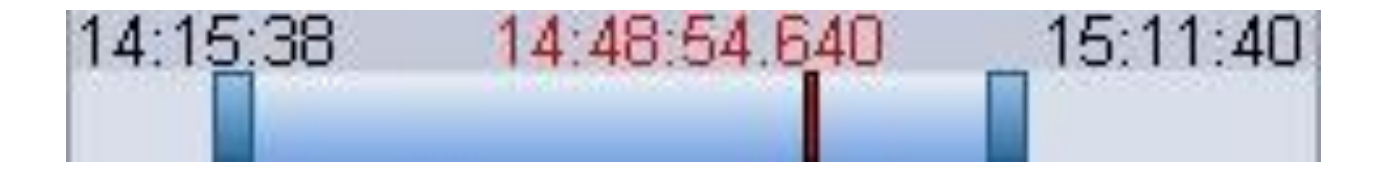

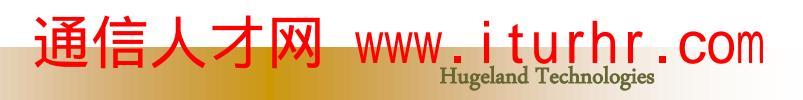

## 移动通信领域 www.hropt.c回放控制

- 打开日志后所有视图的显示区间或同步位置与进度条保持一致。点击回放按钮(F9快捷键)进入传统的动态回放模式,可使用"+"、"-"调节回放速度。回放按钮变成暂停按钮,点击则暂停回放。
- 点击选择回放位置:鼠标在进度条上滑动时原来的红色同步时间数字将被蓝色的时间数字代替,表示当前鼠标所在位置的时间,在希望的位置双击鼠标左键,显示区间和同步位置会更新到此位置。

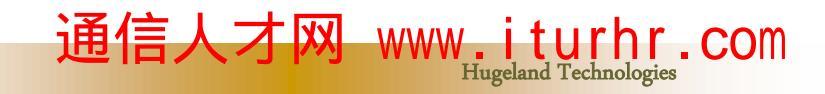

## 移动通信领域 www.hropt.c回放控制

- 改变回放区间范围:鼠标在进度条的回放区间左或右边界上按下拖动可改变回放区间的 边界。回放区间的最大宽度为30分钟。鼠标在回放区间内按下可整体拖动回放区间到新 的位置。
- 改变视图同步位置:鼠标在红色的同步位置指示线上按下可拖动同步位置,鼠标释放时 所有视图跟随同步。
- 单步回放:在键盘上点击或长按"←"、"→"键可改变视图同步位置。
- 视图发起同步:在信令、事件、地图、时间图等视图中点击对应某个时间点的位置,所 有视图显示将向这个点同步。

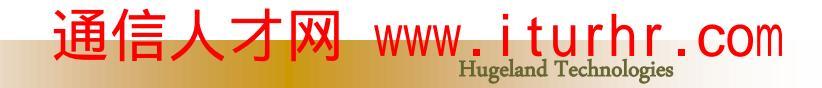

# 移动通信领域 www.hropt.c同志处理

- CDS LTE提供了日志处理功能,
- 用户可对测试日志进行标注、截取、拆分、合并、分离、变更索引等多种类型的处理,
  而且还能保证原始数据不被破坏

| 日志管理器               |    |                    |                      |            |        |    | X |
|---------------------|----|--------------------|----------------------|------------|--------|----|---|
| 添加日志 删除日志           |    |                    |                      |            |        | 关闭 |   |
| 日志名称                | 区段 | CDS版本              | 开始时间                 | 测试时长       | 测试     | 终端 |   |
| October18 18_56 4UE | 1  | 7.0 B06            | 2011-10-18 18:56:26  | 10 min37 s | 0.00km | 4  |   |
|                     |    |                    |                      |            |        |    | _ |
|                     |    |                    |                      |            |        |    |   |
|                     |    |                    |                      |            |        |    | _ |
|                     |    |                    |                      |            |        |    |   |
|                     |    |                    |                      |            |        |    | _ |
|                     |    |                    |                      |            |        |    |   |
|                     |    |                    |                      |            |        |    |   |
|                     |    |                    |                      |            |        |    |   |
| 合并日志 分离多UE数据        |    | 清除MOS <sup>3</sup> | 录音 改变UE设备            | <b>査索引</b> |        |    |   |
| 因 日本信白              |    |                    |                      |            |        |    | _ |
| □ 130685            |    |                    |                      |            |        |    |   |
| 终端型号                |    |                    | Huawei E3985         |            |        |    |   |
| IMSI                |    |                    | 46031222222248       |            |        |    |   |
| IMEI                |    |                    | 861576000000643      |            |        |    |   |
| ISDN<br>乾件版本        |    |                    | V10001/C02201500_1_2 | 600        |        |    | _ |
| - XIT/W-4<br>田 终端2  |    |                    | VI00RIC082015P0, 1.2 | 0.0.0      |        |    |   |
| 田 终端3               |    |                    |                      |            |        |    |   |
| 田 终端4               |    |                    |                      |            |        |    |   |
|                     |    |                    |                      |            |        |    |   |

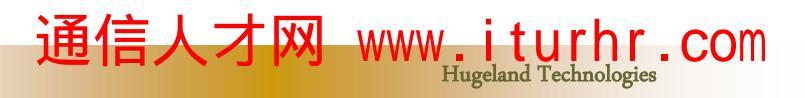

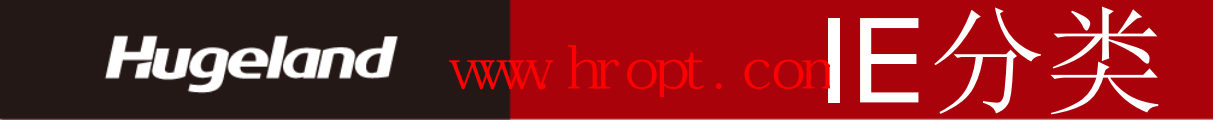

- IE数据即Information Element,包含了路测软件可采集的所有参数信息
  - COMMMON:数据索引包含了一些通用测试IE,包括ATE Common等。
  - 各制式IE:包括了GSM、CDMA、TDSCDMA、UMTS、WiFi、LTE共6种制式
  - Scanner: 扫频仪IE数据索引, 包含了扫频仪设备采集数据的相关IE条目
  - Favorate:收藏夹,保存已添加收藏的IE条目
  - Search:关键字搜索
- IE管理 Argument:同类IE用编号方式进行管理

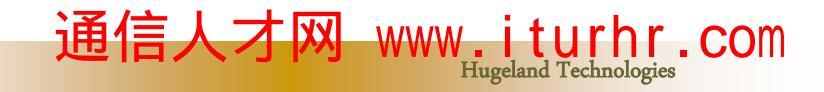

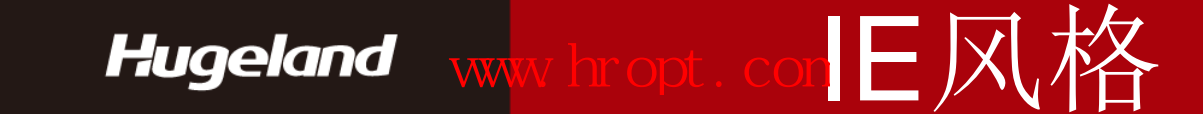

#### ■ 可设置显示风格:颜色、大小、符号

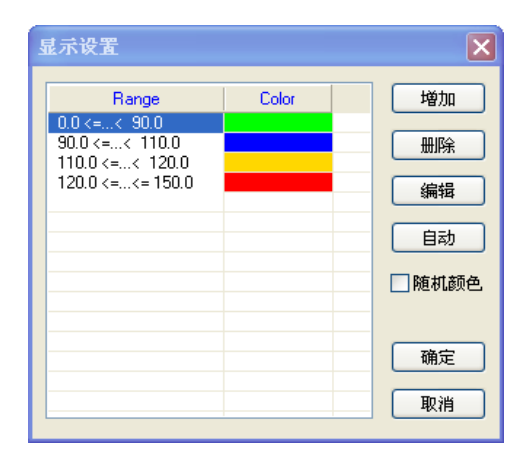

■ 可定义成模板并保存

IE最示模板: (Default) 🗸 🗸

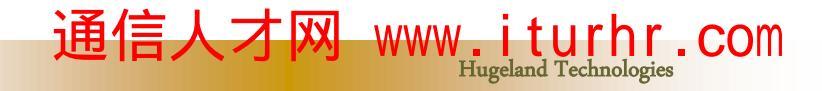

# 移动通信论域 www.hropt.com E应用

- IE数据选项应用范围主要有2方面:
- 前台测试视图窗口、数据后分析视图窗口、地图分析视图窗口
  报告模板编辑、测试数据输出等数据整理模块
  - IE数据应用方法如下图表示:

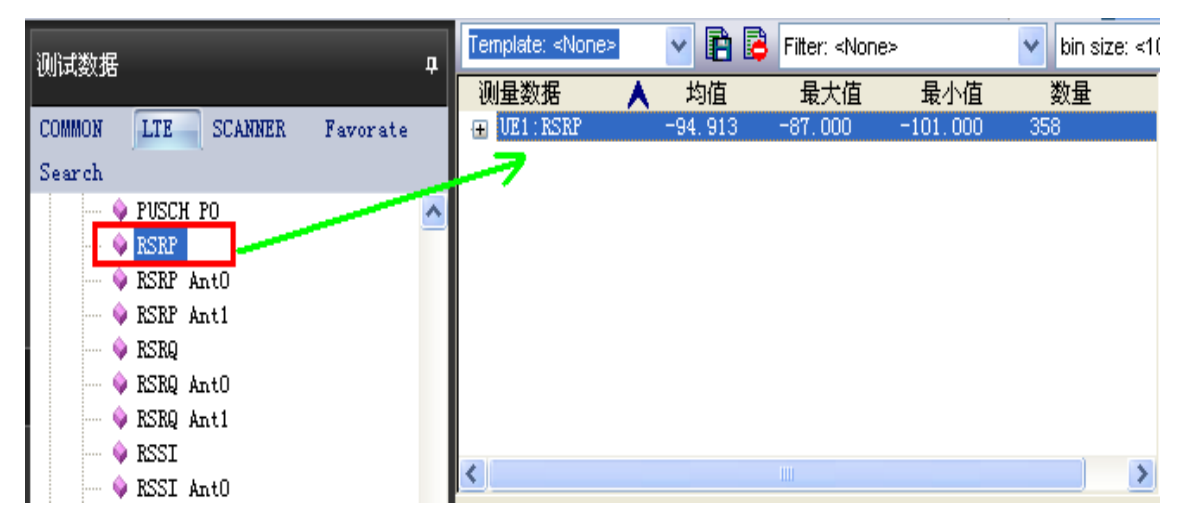

左键选中IE数据条目,拖动至后分析窗口空白处完成添加。添加后,系统将自动针对已添加的条目进行分析

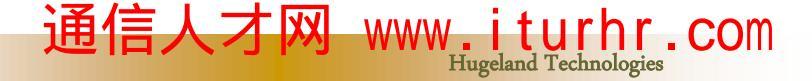

## 移动通信论域 www.hropt.c事件分类

- 事件类别:分为ATE、协议事件、Other、User Event,前三个是软件内置的事件,最 后一个是用户自定义事件
- 用户可对事件显示的颜色,事件的图标、声音进行编辑,在管理的工具栏:
- 🕨 💵 : 默认颜色模式 , 事件名称字体黑色 , 背景色白色。单击按钮切换到定义颜色模式
- 🕨 🎐 : 定义颜色模式 , 该模式下可以自定义颜色。单击按钮切换到默认颜色模式
- 🕨 🔢 : 颜色编辑器 , 字体颜色和背景色进行编辑
- Image: Image: Im
- ▶ ••• : 位置调整 , 工具栏显示位置左右调整

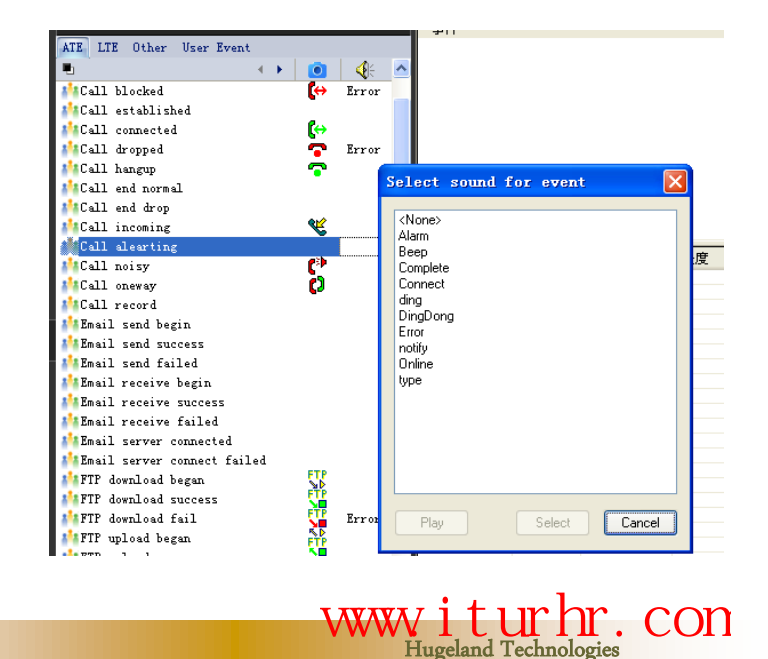

# 移动通信领域 www.hropt自定义事件

- 目前可以根据以下方式自定义事件:
  - IE 表达式:可以自定义表达式,对触发条件进行定义
  - 状态事件:对于2种状态之间的变化进行定义,例如(handover start → handover success)
  - 信令事件:按照信令来定义一个事件,例如MR
- 在任意一种方式下双击 ,即可弹出对话框 ,按照定义条件进行创建
- 用户自定义事件生成后默认状态是非激活状态,都会暂时保存在非激活事件里。
- 自定义事件需要激活后才可使用。在非激活事件上单击右键,选择激活即可。

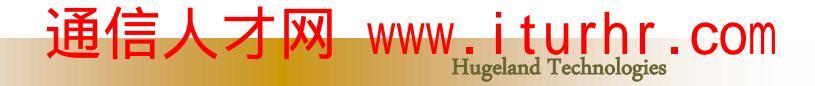

#### 移动通信领域 www.hropt.com事件组

- 事件组:对于已经定义的事件,进行组定义。
- 在名称栏输入名称,点击保存按钮。也可调用已保存的事件组。
- ▶ 在名称栏选择已定义模板,点击删除按钮 ,即可删除当前模板
- 事件组可以应用于各带有分析过滤功能的分析项。例如事件视图,图表视图等。
- 事件组还可以应用于地图分析项:选择事件组,可以再地图对应位置进行事件显示

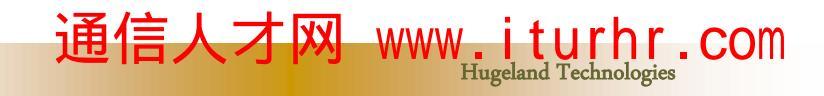

# 移动通信领域 www.hropt小如区工作室

#### 🕨 点击图中小区工作室按钮 🛃 , 进入工作室窗口

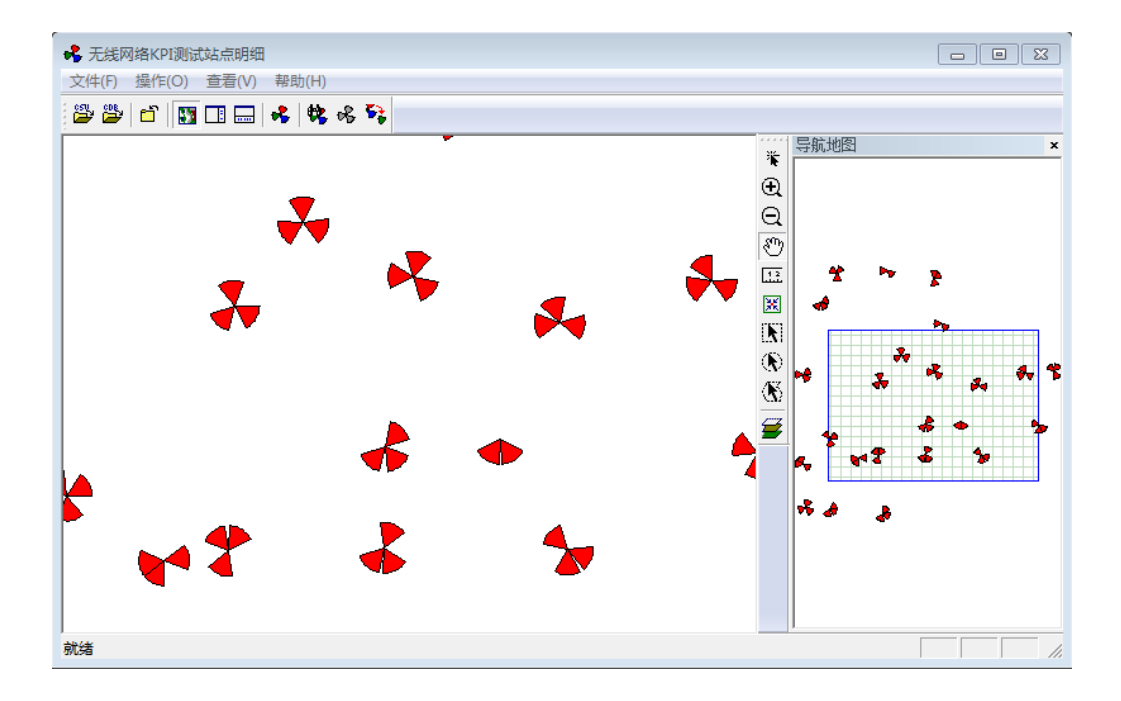

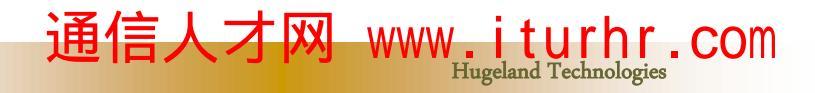

多动画信您最 www.hropt.com工具栏

- 打开小区数据库源文件:打开已有的数据库文件
- 选择小区数据库:选择已保存的小区数据库
- 关闭小区数据库:关闭打开的小区数据库
- 4-6:编辑窗口显示位置
- 创建小区图层:根据导入的数据库源文件,生成小区图层(MAPX/Google earth)
- 8-10:按条件搜索小区

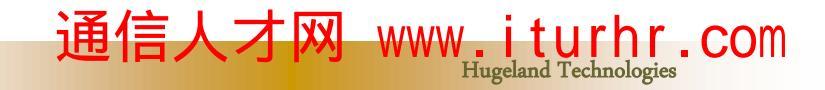

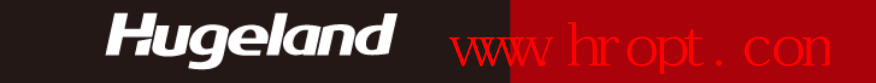

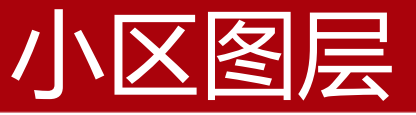

#### ■打开小区工作室 ■导入小区数据库文件(.csv)

■生成数据库

■生成小区图层

| 💰 Cell Studio |             |            |               |                |     |        | - E X |  |  |  |
|---------------|-------------|------------|---------------|----------------|-----|--------|-------|--|--|--|
| 雄 麵 職         |             |            |               |                |     |        |       |  |  |  |
| 886           | <b>1</b> 88 | 89         |               |                |     |        |       |  |  |  |
|               |             |            |               |                |     | 聯姻     | 3     |  |  |  |
| Cell          | Lat         | Lon        | ANT_DIRECTION | ANT_BEAM_WIDTH | TAC | EARFCH | PCI   |  |  |  |
| 上白石二段         | 22.546770   | 113.966148 | 80            | 60             | 1   | 38100  | 184   |  |  |  |
| 上自石二13        | 22.546770   | 113.966148 | 200           | 60             | 1   | 38100  | 185   |  |  |  |
| 深湾E1          | 22.523350   | 113.978012 | 80            | 60             | 1   | 38100  | 198   |  |  |  |
| <b>浔湾</b> 22  | 22.523350   | 113.978012 | 265           | 60             | 1   | 38100  | 199   |  |  |  |
| 洞湾23          | 22.523350   | 113.978012 | 350           | 60             | 1   | 38100  | 200   |  |  |  |
| 深湾白石11        | 22.531361   | 113.969643 | 50            | 60             | 1   | 38100  | 201   |  |  |  |
| 深潭白石22        | 22.531361   | 113.969843 | 120           | 60             | 1   | 38100  | 202   |  |  |  |
| 得清白石33        | 22.531361   | 113.969643 | 290           | 60             | 1   | 38100  | 203   |  |  |  |
| 深湾二路E1        | 22.522739   | 113.965281 | 80            | 60             | 1   | 38100  | 204   |  |  |  |
| 深度二路12        | 22.522739   | 113.965381 | 270           | 60             | 1   | 38100  | 205   |  |  |  |

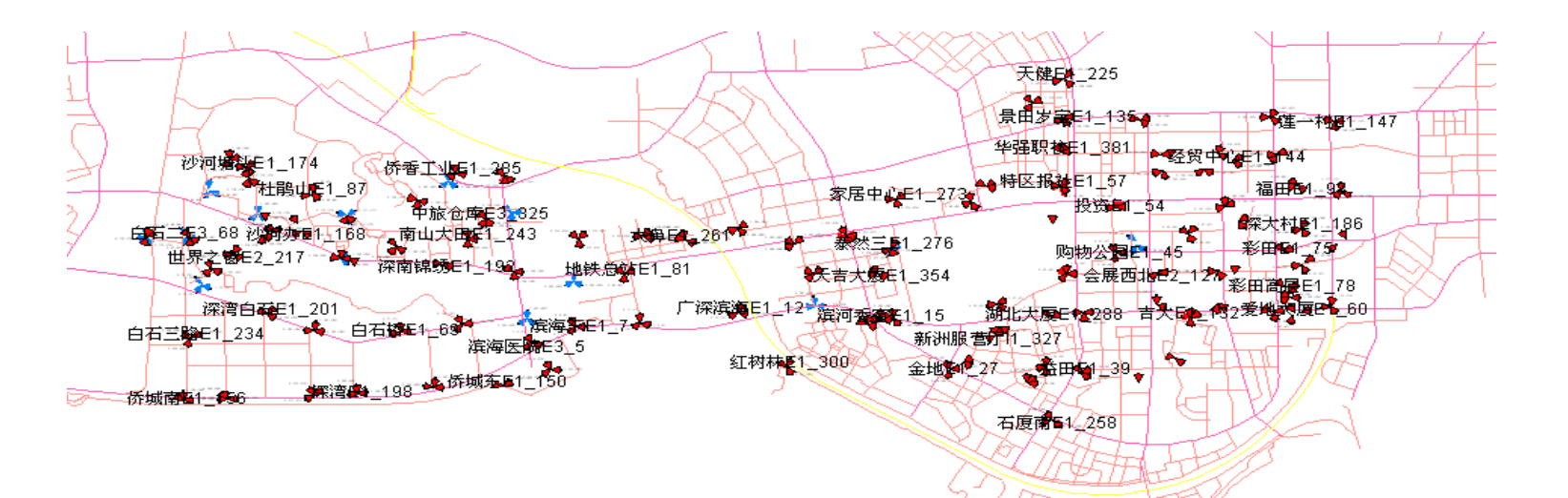

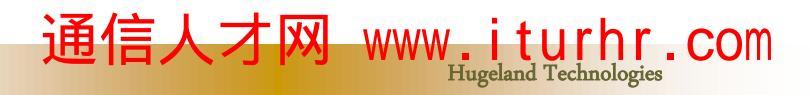

# 移动画自空运 www.h小区图层个性化

- ▶ 打开图层编辑窗口
- 按需求自定义小区图层属性

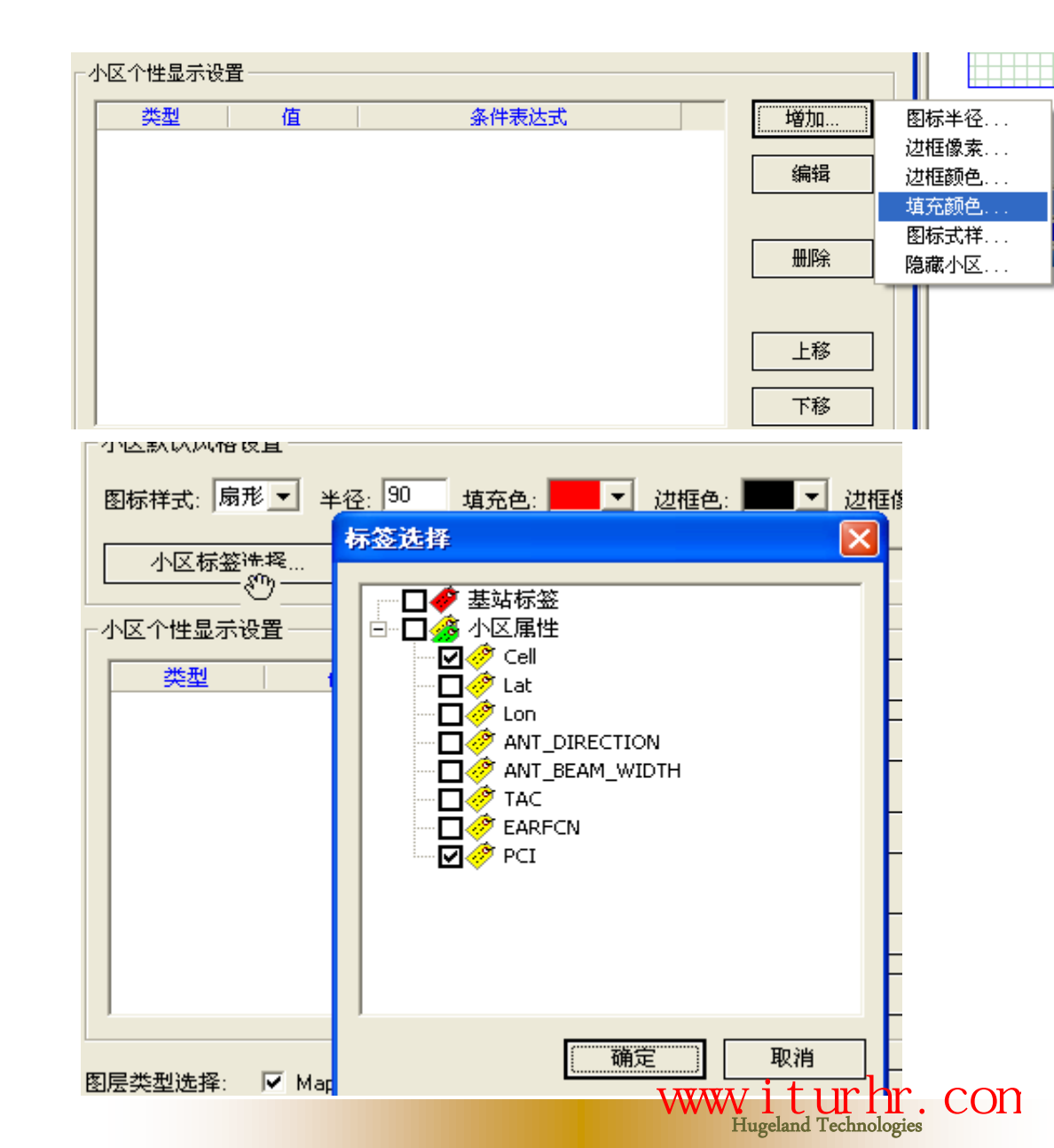

### 动画自论词 wwww.hropt.com 后台分析介绍

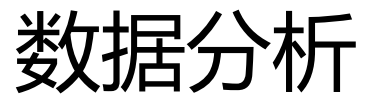

#### ■ 多种数据分析的功能

- 自定义IE数据统计;
- 事件、信令统计;
- 距离分析统计;
- 单站拉远统计;
- 小区信息统计;
- 时间数据分析统计;
- GIS地图分析统计等等

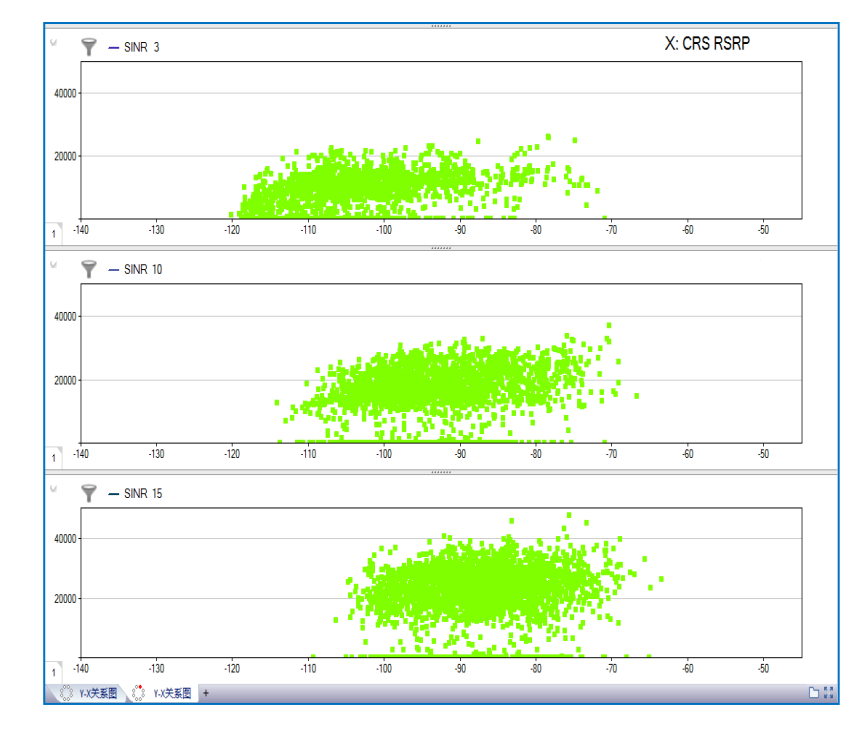

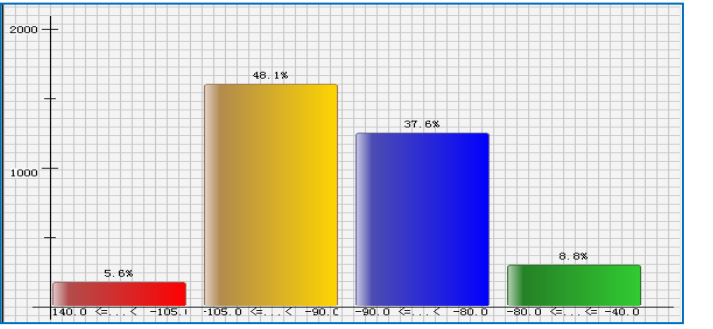

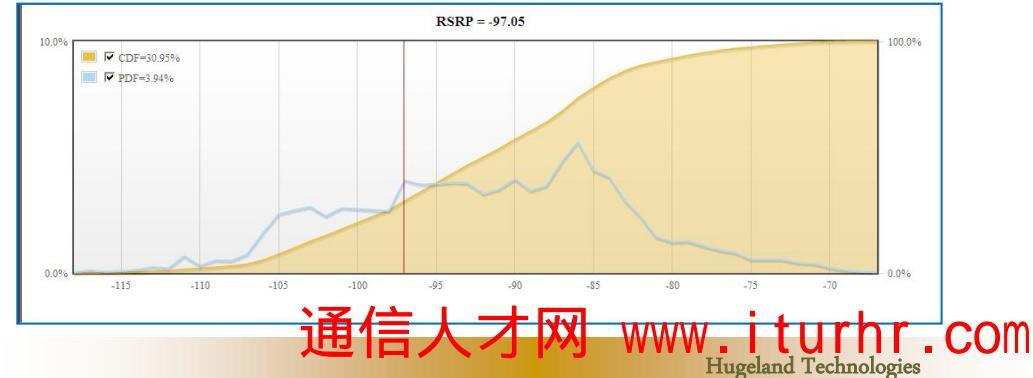

# <sup>移动通信论强</sup> www.hr后台分析介绍-启用数据分析

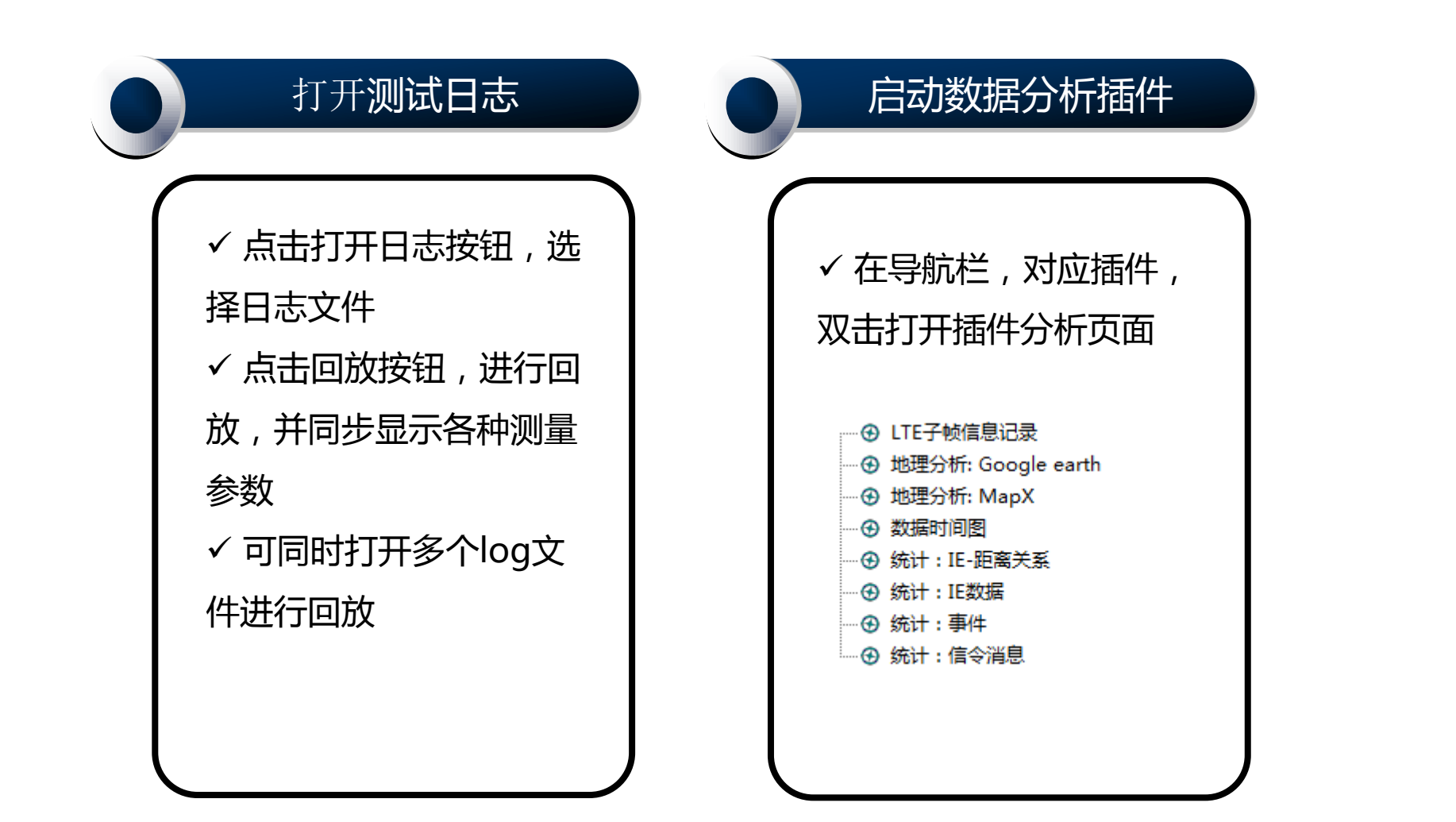

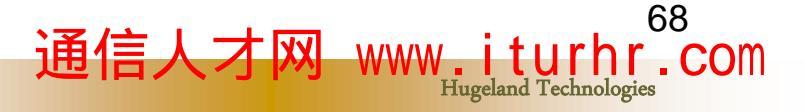

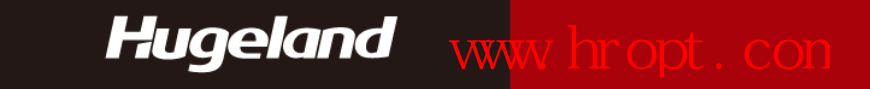

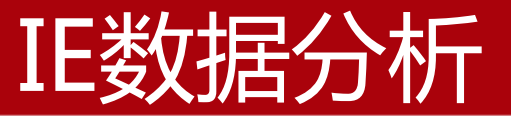

- 将IE数据拖动至分析页面窗口,即可自动完成分析
- 可以同时添加多个测试数据
- 自动生成CDF/PDF分析结果

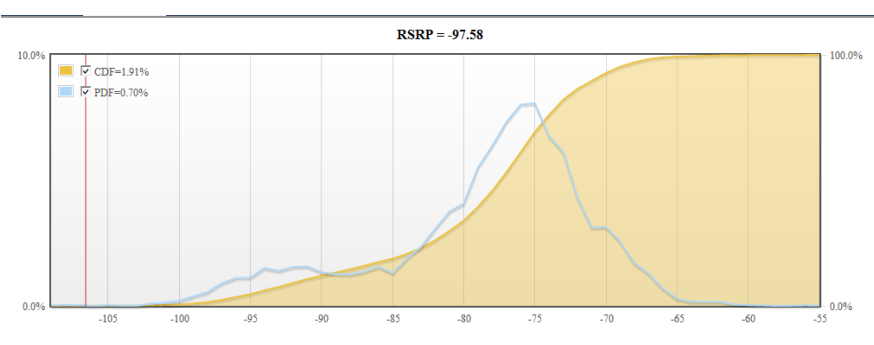

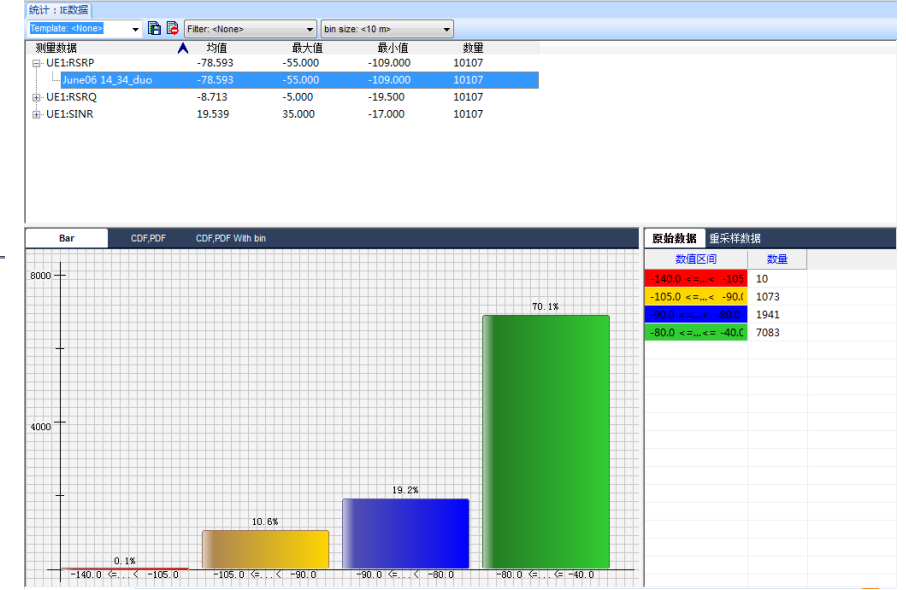

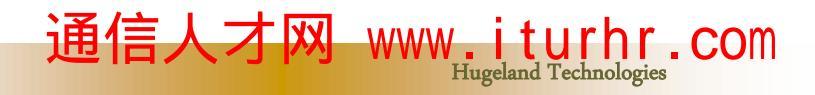

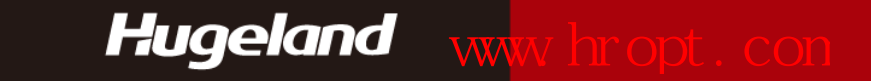

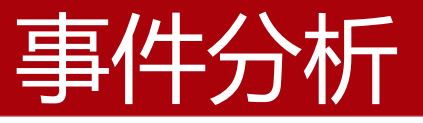

- 打开事件分析插件,将事件拖拽到分析窗口,自动完成分析
- 在user event管理区,自定义事件,拖动到窗口进行分析
- 在详细列表中,鼠标左键双击某一次结果,日志的时间会跳转到对应 时刻;右键双击某一次结果,窗口会自动同步跳转至视图界面

| <b></b><br>事件                                                                                                    |   | л        | Template: <none></none> | -         | 🖹 😼   Filter | : <none></none> | <b>-</b> | 2               |     |                  |
|----------------------------------------------------------------------------------------------------|---|----------|-------------------------|-----------|--------------|-----------------|----------|-----------------|-----|------------------|
|                                                                                                    |   | <u> </u> | 事件                      |           |              | A               | 数量       |                 |     |                  |
| ATE LTE Other User Event                                                                                                    |   | _        | ⊣ Handover s            | start     |              |                 | 70       |                 |     |                  |
| ■                                                                                                    |   | 1        | June06                  | 14_34_duc |              |                 | 70       |                 |     |                  |
| Mackgroucd cell rearch st                                                                                                    |   |          | Handover s              | success   |              |                 | 70       |                 |     |                  |
| 👬 Backgroucd cell rearch fi                                                                                                    |   |          | June06                  | 14_34_duc | •            |                 | 70       |                 |     |                  |
| Note: The select start the start the select start the select start start |   |          |                         |           |              |                 |          |                 |     |                  |
| 👫 Cell camp on                                                                                                    | • |          |                         |           |              |                 |          |                 |     |                  |
| 👬 Cell search for anycell                                                                                                    |   |          |                         |           |              |                 |          |                 |     |                  |
| Note: The search for suitable cell                                                                                                    |   |          |                         |           |              |                 |          |                 |     |                  |
| Note: Cell reselect success                                                                                                    | I |          |                         |           |              |                 |          |                 |     |                  |
| 👬 Cell reselect failed                                                                                                    |   |          |                         |           |              |                 |          |                 |     |                  |
| 👬 EPS attach successs                                                                                                    | A |          | 时间                      | 小区名称      | 小区LAC\ID     | 经度              | 纬度       | 详情              | 设备  | 日志文件             |
| 👬 EPS attach failed                                                                                                    | Α |          | 14:41:49.305            |           |              |                 |          | Target Cell: 37 | UE3 | June06 14_34_duo |
| 👬 EPS detached                                                                                                    | A |          | 14:41:55.092            |           |              |                 |          | Target Cell: 37 | UE1 | June06 14_34_duo |
| 👫 Handover start                                                                                                    |   |          | 14:41:58.337            |           |              |                 |          | Target Cell: 38 | UE3 | June06 14_34_duo |
| 👫 Handover success                                                                                                    | • |          | 14:42:00.303            |           |              |                 |          | Target Cell: 37 | UE3 | June06 14_34_duo |
| 👫 Handover failed                                                                                                    | • |          | 14:43:34.683            |           |              |                 |          | Target Cell: 38 | UE3 | June06 14_34_duo |
| Handover Laterncy Info                                                                                                    |   |          | 14:43:35.634            |           |              |                 |          | Target Cell: 38 | UE1 | June06 14_34_duo |
| IRAT measurement start                                                                                                    |   |          | 14:43:37.304            |           |              |                 |          | Target PCI: 42  | UE3 | June06 14_34_duo |
| IPAT measurement sten                                                                                                    |   |          | 14:43:39.488            |           |              |                 |          | Target PCI: 42  | UF1 | June06 14 34 duo |

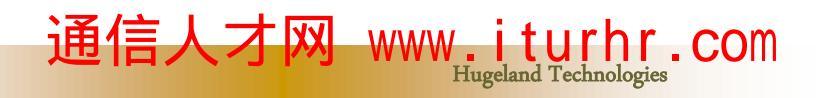

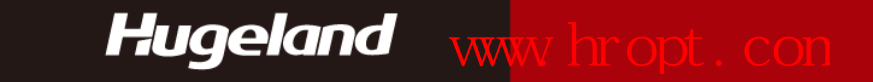

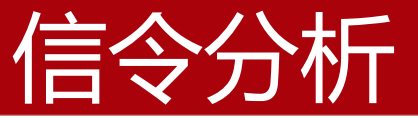

- 信令分析可统计出某一信令发生的次数
- 详细信息中,按照信令发生的时间对该条信令进行逐条统计
- 统计结果,可以利用鼠标右键导出至文本

| Template: <none> 🗸 📑 🔂 Filter: <none></none></none> | •         | UE1 👻         |         |                       |                      |
|-----------------------------------------------------|-----------|---------------|---------|-----------------------|----------------------|
| GSM Layer3\NAS LTE RRC                              | Title     |               |         | Total Count           | Count of current log |
| ⊫ <sup>4</sup> ≵ ВССН_ВСН                           | MasterInf | ormationBlock |         | 45                    | 45                   |
| MasterInformationBlock                              | SysInfo   |               |         | 85                    | 85                   |
| BCCH_SCH                                            | SysInfoTy | pe1           |         | 39                    | 39                   |
| SysInfo  SysInfoType1                               |           |               |         |                       |                      |
| E CCCH_DL                                           |           |               |         |                       |                      |
| E 🍕 CCCH_UL                                         |           |               |         |                       |                      |
| 🖶 🔩 DCCH_DL                                         |           |               |         |                       |                      |
| 🗄 🕂 DCCH_UL                                         |           |               |         |                       |                      |
| È                                                   |           |               |         |                       |                      |
|                                                     | Index     | PC Time       | UE Time | Msg Title             |                      |
|                                                     | 0         | 14:37:35.985  |         | MasterInformationBl   | ock                  |
|                                                     | 1         | 14:37:36.000  | 6431    | 🕹 SysInfoType1        |                      |
|                                                     | 2         | 14:41:55.139  |         | MasterInformationBl   | ock                  |
|                                                     | 3         | 14:41:55.201  |         | 🕹 SysInfoType1        |                      |
|                                                     | 4         | 14:41:55.233  | 503     | 🕹 SysInfo             |                      |
|                                                     | 5         | 14:41:57.448  |         | 🕹 MasterInformationBl | ock                  |
|                                                     | 6         | 14:41:57.822  |         | MasterInformationBl   | ock                  |
|                                                     | 7         | 14:41:57.822  | 6432    | 🕹 SysInfoType1        |                      |
|                                                     | 8         | 14:41:57.822  |         | 🕹 SysInfo             |                      |
| I                                                   | 0         | 14 41 57 000  |         | 10.11                 |                      |

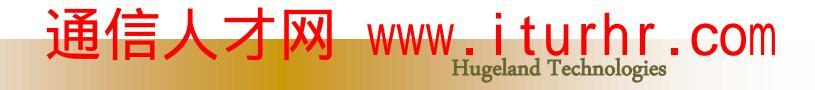

## 彩动画台的运 www.hropt后台分析介绍-地图分析

- CDS提供了MapX地图和Google地图分析
- 地图分析主要可添加4中图层:
  - 主题图层 地图图层
  - 小区图层
- 专用图层

- 图层操作
  - 编辑图层属性
  - 调整显示位置
  - 设置图层组合
  - 区域数据分析

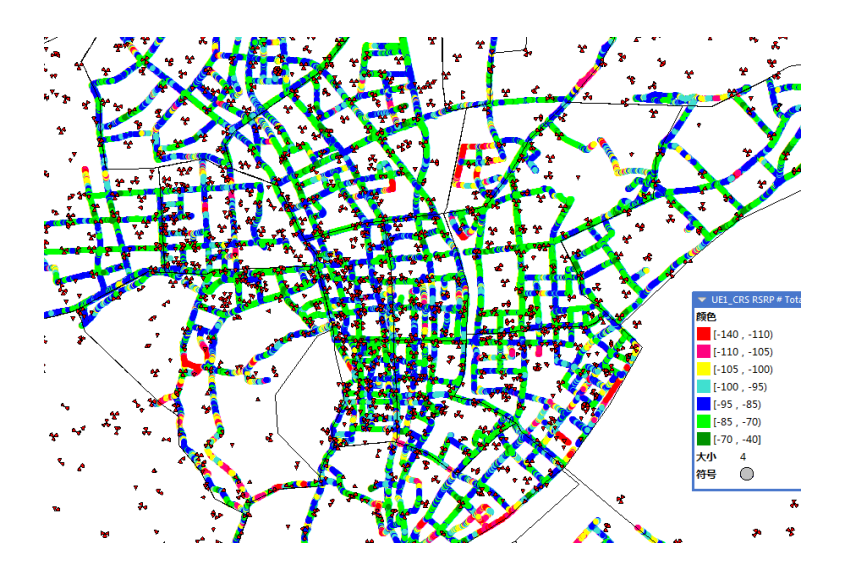

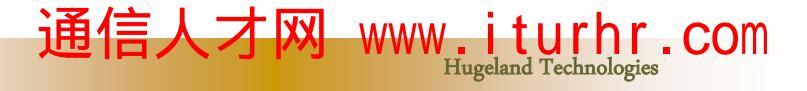
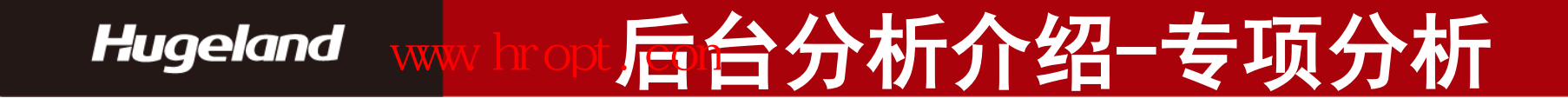

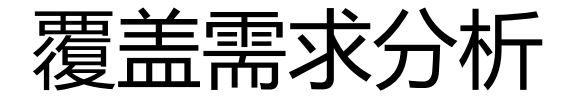

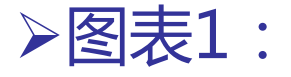

RSRP、SINR、吞吐量随距离变化曲线 - 测量值 vs Distance

RSRP距离变化曲线

SINR距离变化曲线

通信人才网

73

Hugeland Technologies

. COM

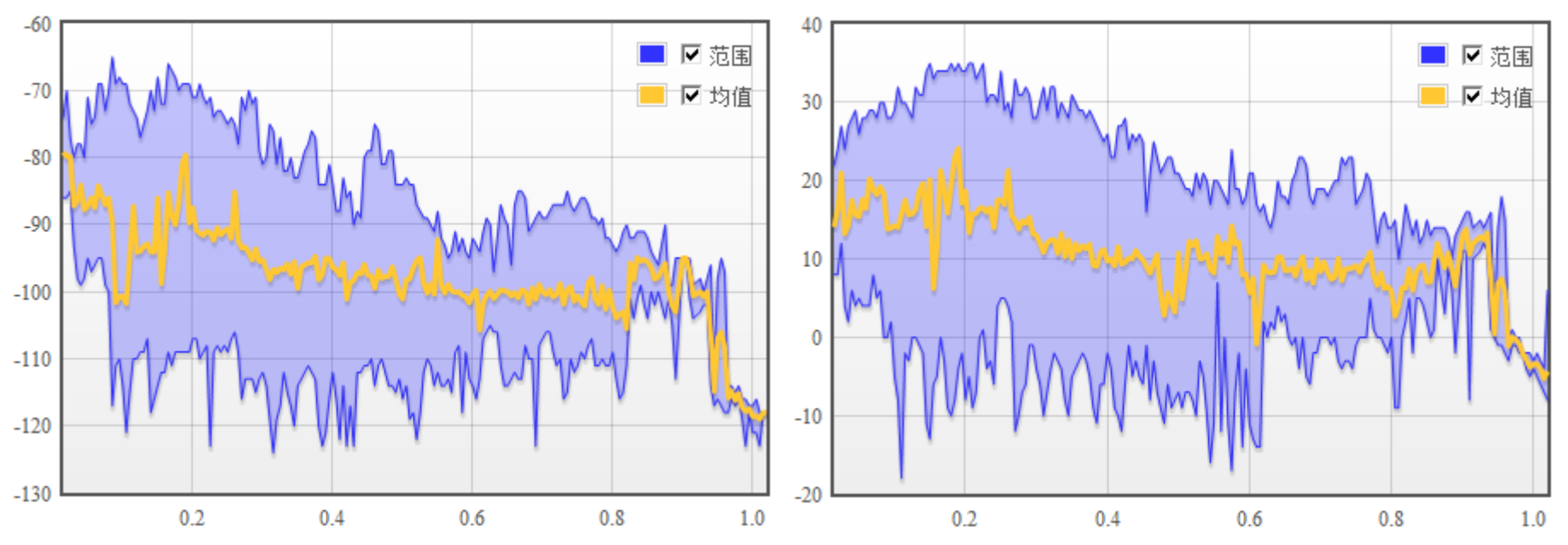

# 彩动画台的词 www.hropt后台分析介绍-生成报告

CDS模板的功能介绍: 可根据客户需求定制报告模板,对测试数据进行批量处理。用户可使用模板,快速的统计数据、发现问题。

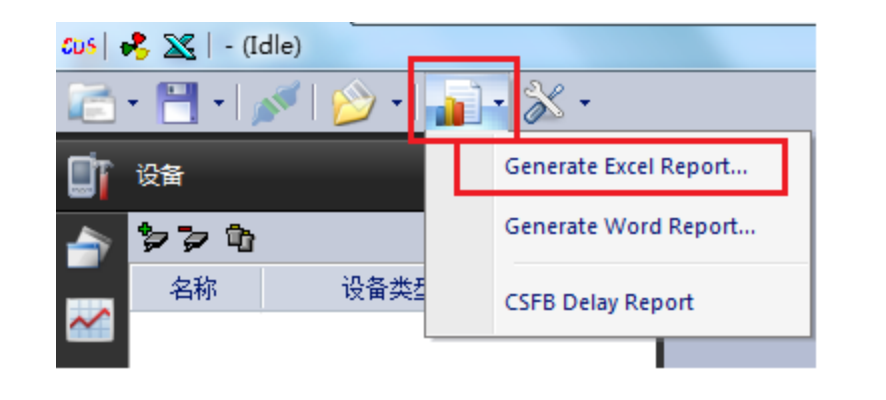

- ▶ 使用方法:
- 1:将做好的模板放到安装目录下,
- 2:选择模板类型,导入LOG,生成报告

| 成报告                 |                                        |
|---------------------|----------------------------------------|
| 报表模板: 全国LTE测        | 式报表模制▼ 全局过滤器: <none> ▼ 回每日志独立报告</none> |
| 日期                  | 日志文件                                   |
| 2013-05-11 08:30:07 | 南京-0511-网格14-LTE上传-1.log               |
| 2013-05-11 09:47:26 | 南京-0511-网格14-LTE上传-2.log               |
| 2013-05-11 08:21:07 | 南京-0511-网格14-LTE下载-1.log               |
| 2013-05-11 09:43:28 | 南京-0511-网格14-LTE下载-2.log               |
| 2013-05-11 13:20:00 | 南京-0511-网格15-LTE上传.log                 |
| 2013-05-11 13:13:46 | 南京-0511-网格15-LTE下载-1.log               |
| 2013-05-11 14:53:52 | 南京-0511-网格15-LTE下载-2.log               |
| 2013-05-11 19:46:05 | 南京-0511-网格18-LTE上传-1.log               |
| 2013-05-11 20:49:34 | 南京-0511-网格18-LTE上传-2.log               |
| 2013-05-11 19:44:37 | 南京-0511-网格18-LTE下载.log                 |
|                     |                                        |
| 添加目录 添加             | 日志 開除日志 生成报告 关闭                        |

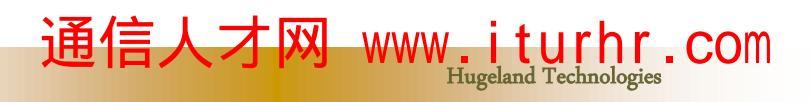

# 移动画台论词 www.hropt后台分析介绍-生成报告

### 针对常规测试,目前提供了专用的报告分析模板

#### Huge<mark>land</mark>

#### TD-LTE 无线网络优化报告

| 日志信息      | 优化前             | 优化后             |
|-----------|-----------------|-----------------|
| 日志名称      | MayOS 10_46-線15 | May11 11_31-簇14 |
| 测试区域      |                 |                 |
| 测试工具      | CDS LTE         | CDS LTE         |
| 测试人员      |                 |                 |
| 录制时间      | 2012-5-8 10:46  | 2012-5-11 11:32 |
| 测试时长(min) | 86. 43          | 51.38           |
| 测试里程(km)  | 21.65           | 18.18           |

| KPI指标       | 优化前 优化后   |          |      | 优化前 优化后  |      |          |      |         |               |         |
|-------------|-----------|----------|------|----------|------|----------|------|---------|---------------|---------|
| 項目          | 门限        | 结果       | 是否这标 | 结果       | 是否达标 | 提升幅度     | 指标要求 | Green   | Yellow        | Red     |
| RSRP        | >-110dBm  | 99.83%   | 是    | 99.79%   | 是    | -0.04%   |      | > 95%   | 92% - 95%     | < 92%   |
| SINR        | >-3dB     | 98.02%   | 是    | 95.87%   | 是    | -2.15%   | 可调整  | > 95%   | 92% - 96%     | < 92%   |
| 切换成功率       | -         | 95.35%   | 좀    | 98.52%   | 是    | 3.17%    |      | > 96%   | 92% - 96%     | < 92%   |
| FIP PDCP局下的 | 炎速率(kbps) | 21729.33 | 是    | 14848.45 | 吾    | -6830.8S |      | > 20000 | 18000 - 20000 | < 18000 |
| 掉线          |           | 8        |      | 6        |      |          |      |         |               |         |

#### 优化结果对比

| RSRP分布美计     |           |         |         |          |        |         |
|--------------|-----------|---------|---------|----------|--------|---------|
| RSRP (dBm)   | 优化音       | PDF     | CDF     | 优化后      | PDF    | CDF     |
| [-150, -110) | 32.000    | 0.13%   | 0.13%   | 18.000   | 0.12%  | 0.12%   |
| [-110, -100) | 296.000   | 1.22%   | 1.35%   | 360.000  | 2.50%  | 2.62%   |
| [-100, -90)  | 3459.000  | 14.24%  | 15.59%  | 3300.000 | 22.88% | 25.50%  |
| [-90, -80)   | 10411.000 | 42.85%  | 58.44%  | 5914.000 | 41.00% | 66.49%  |
| [-80, -70)   | 8170.000  | 33, 63% | 92.06%  | 4257.000 | 29.51% | 96.00%  |
| [-70, 0)     | 1929.000  | 7.94%   | 100.00% | 577.000  | 4.00%  | 100.00% |

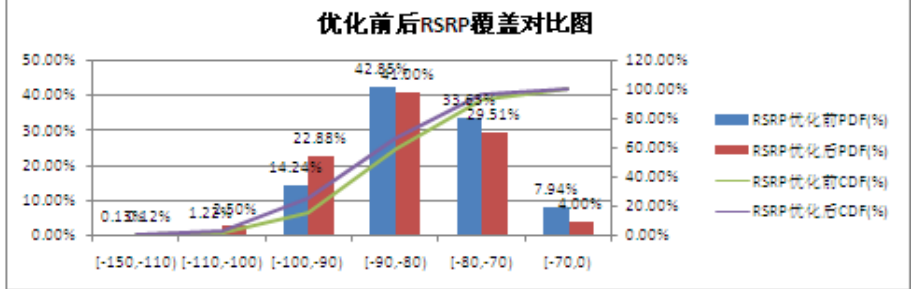

通信人才网 www.iturhr.com

## 移动通信论坛 www.hropt.com

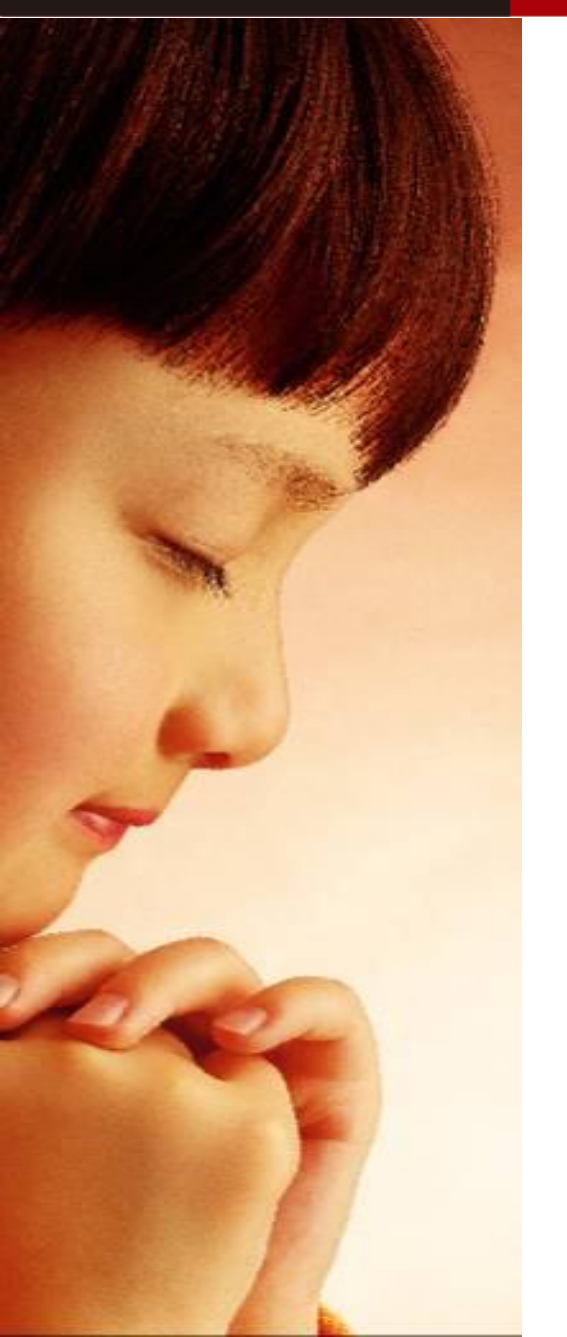

# 感谢聆听

## 北京惠捷朗科技有限公司

公司地址:北京市海淀区花园东路25号中城写字楼503室
邮政编码: 100086
联系电话: 010-62014961/62/63
传真号码: 010-62014967
公司网址: www.hugeland.com 76
通信人才网 www.iturhr.com